# USER MANUAL BEDIENUNGSANLEITUNG

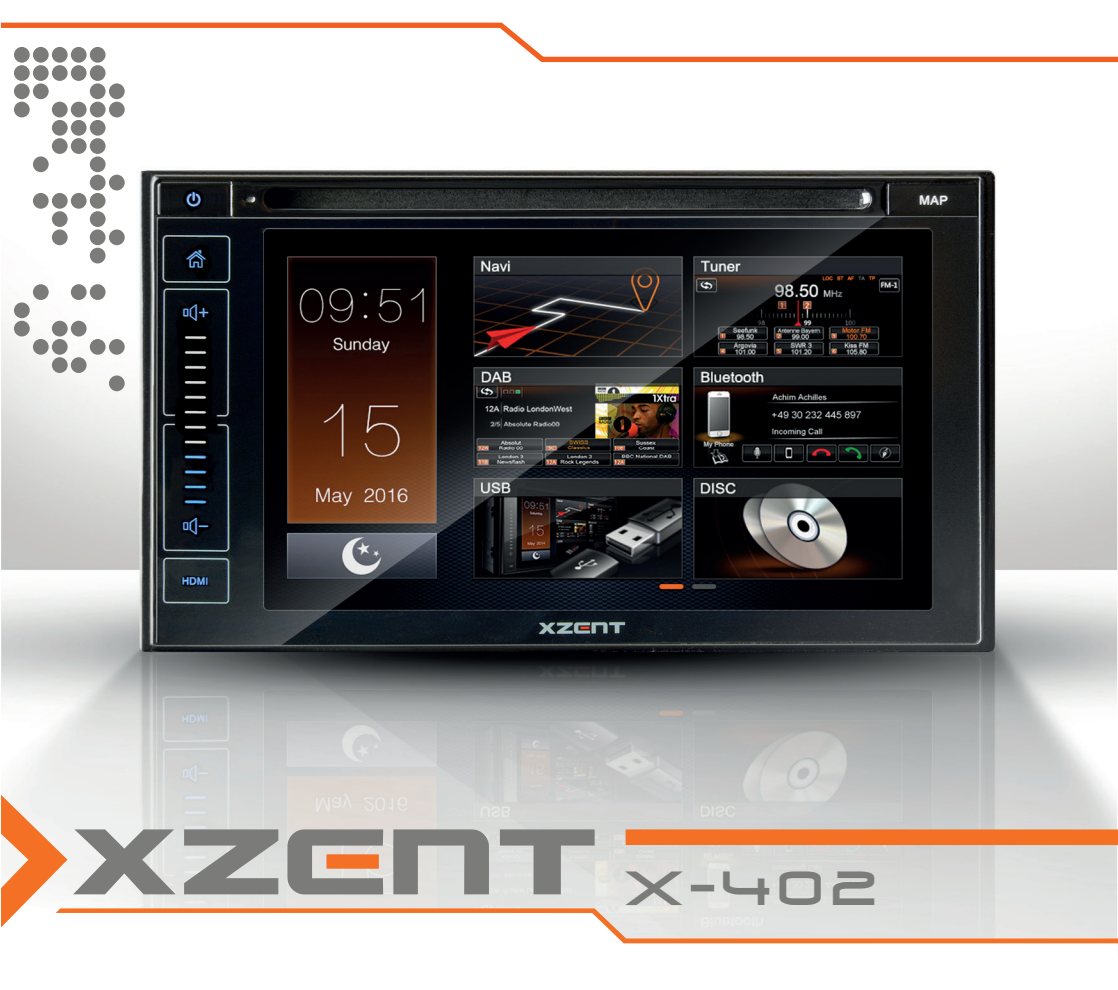

2-DIN Naviceiver X-402

# CONTENT

#### **ABOUT THIS MANUAL**

This manual contains important information and warnings about the operation of this XZENT unit. Please store it in a place where you have access later on.

| REMOTE CONTROL                  | 4  |
|---------------------------------|----|
| X402-HDMI FRONT PANEL HARD KEYS | 6  |
| MAIN MENU                       | 7  |
| FM/AM TUNER MODE                | 8  |
| FM/AM TUNER Operation Buttons   | 8  |
| FM/AM Tuner Setup (PopUp)       | 9  |
| DAB TUNER MODE                  | 10 |
| USB / Disc / IPod MODE          | 12 |
| BT MODE                         | 16 |
| Front-Rear-Camera MODE          | 20 |
| SETUP MODE                      | 21 |

Note 1.The descriptions and other content shown in this manual may deviate from the real device.
 2.Pictures shown in this manual and some HMI screenshots may deviate from the real unit.
 3.Specifications and technical design of this device model are necessarily subject to change without notice.

# SAFTY INFORMATION

- Read the instructions entirely. Heed all warnings. Follow the instructions.
- Retain this manual. Whoever will use the unit should have access to this manual.
- This unit is designed to be functional in vehicles with 12 V DC battery and negative ground.
- Do not operate the unit in any other way than described in this manual. Failure to follow the instructions as provided may void your warranty.
- Do not disassemble or alter the unit in any way because this will void your warranty. Do not attempt to repair or to service the unit yourself, but contact an authorized XZENT dealer instead.
- Use only original accessories which are designed and manufactured for the unit, otherwise you will risk damage. Install the unit according to the mounting instructions by using the supplied mounting accessories. Acceleration forces during accidents can be huge. Incorrectly mounted devices pose a serious risk for the driver and passengers during an accident.
- Protect the unit from water and other liquids that could enter the housing. A short circuit or even a fire could result.
- To prevent a short circuit, never insert any metallic object (such as coins or metal tools) into the unit.
- Before you replace a defective fuse try to find the cause for the short circuit. Pay attention to the cables of the power supply! If the short circuit does not result from a failure of the power supply or wiring, you can replace the defective fuse with a new one (of identical value). If the short-circuit persists, contact an authorized XZENT dealer.
- When connecting to any other device, read the user's guide for compatibility and notes on electrical connections. Do not try to connect incompatible products.
- Be careful not to drain the car battery while using the unit when the car engine is turned off. Because the unit consumes a considerable amount of energy and the battery will be charged only while the engine is running, it might happen that the battery will discharge to a point where it is not possible to start the engine anymore.
- According to the law in different European countries, driving with monitors showing movies in the viewing range of the driver is not allowed, because the driver might get distracted from traffic. Please respect the traffic regulations of your country or you may face legal penalties in case of accidents or even lose your insurance coverage. Pay attention to the playback volume inside your vehicle since you are required to notice exterior warning sounds like police sirens etc..
- Don't expose the unit to hard impacts. A mechanical or electrical malfunction of the unit could be the result.
- This unit utilizes a laser of class 1 category. Performance of procedures other than those specified herein may result in hazardous exposure to coherent light. Do not open covers and do not attempt to repair anything by yourself. Refer servicing to qualified personnel.
- Should any problems or questions occur during the installation, please consult your XZENT dealer/importer.

# **REMOTE CONTROL**

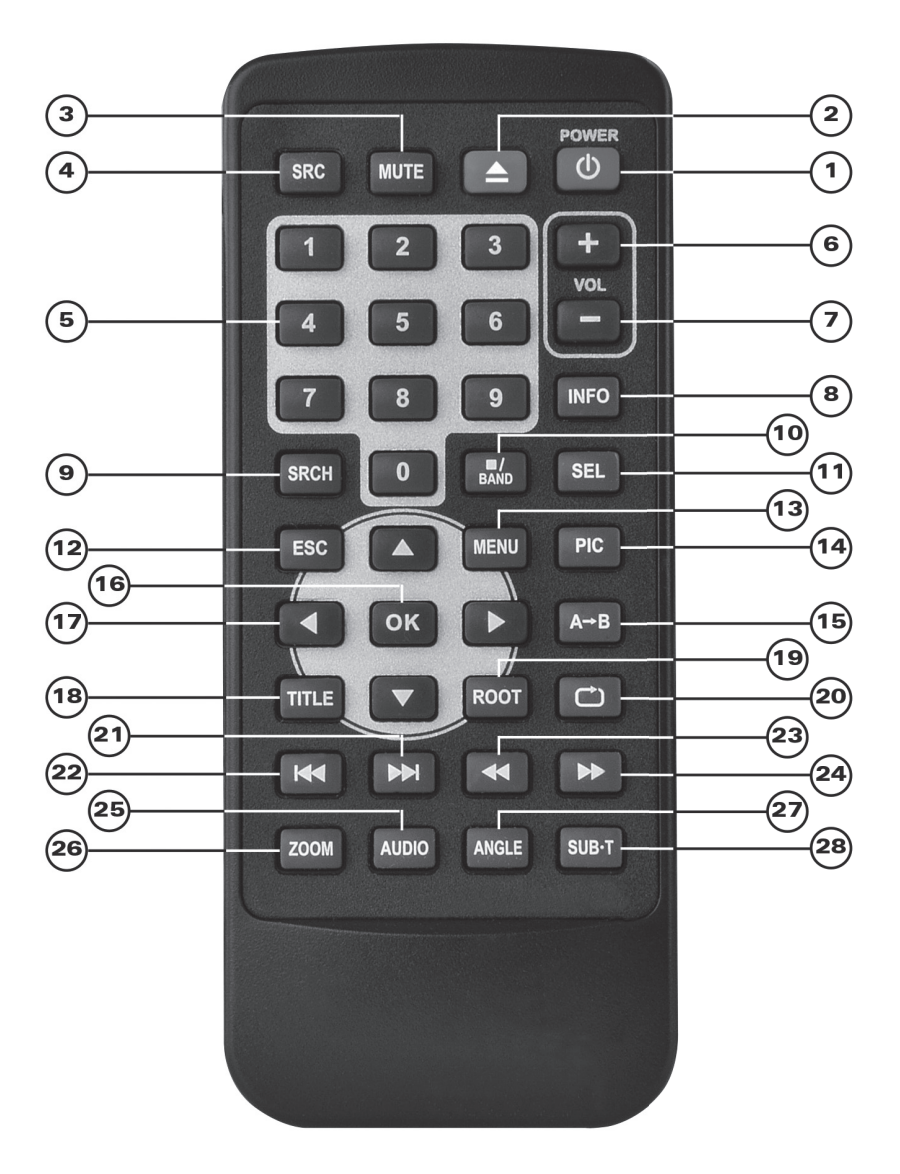

### **Operation buttons**

| 1.  | POWER             | Device ON/OFF                                     |
|-----|-------------------|---------------------------------------------------|
| 2.  | EJECT             | Eject disc                                        |
| 3.  | MUTE              | Mute/Un-mute audio output                         |
| 4.  | SRC               | Change sources                                    |
| 5.  | KEYPAD            | DVD input track/chapter/title                     |
| 6.  | VOL+              | Increase volume                                   |
| 7.  | VOL-              | Decrease volume                                   |
| 8.  | INFO              | Show DVD info                                     |
| 9.  | SRCH              | DVD input track/chapter/title                     |
| 10. | STOP/BAND         | Stop DVD/change radio band                        |
| 11. | SEL               | Open EQ                                           |
| 12. | ESC               | Close DVD menu                                    |
| 13. | MENU              | Open main menu                                    |
| 14. | PIC               | No function                                       |
| 15. | REPEAT A-B        | No function                                       |
| 16. | OK                | Play/Pause; confirm in DVD menu                   |
| 17. | DIRECTION BUTTONS | Move cursor in DVD menu                           |
| 18. | TITLE             | Open DVD menu                                     |
| 19. | ROOT              | Open DVD menu                                     |
| 20. | REPEAT            | DVD repeat track/chapter/title                    |
| 21. | SKIP NEXT         | Media player: jump to next track/chapter/title    |
|     |                   | Tuner: jump to next preset station                |
| 22. | SKIP PREVIOUS     | Media player jump to previous track/chapter/title |
|     |                   | Tuner: jump to previous preset station            |
| 23. | FAST REVERSE      | DVD fast reverse                                  |
| 24. | FAST FORWARD      | DVD fast forward                                  |
| 25. | AUDIO             | Change DVD audio language                         |
| 26. | ZOOM              | No function                                       |
| 27. | ANGLE             | Change DVD viewing angle                          |
| 28. | SUB-T             | Change DVD subtitle                               |

# X402-HDMI FRONT PANEL HARD KEYS

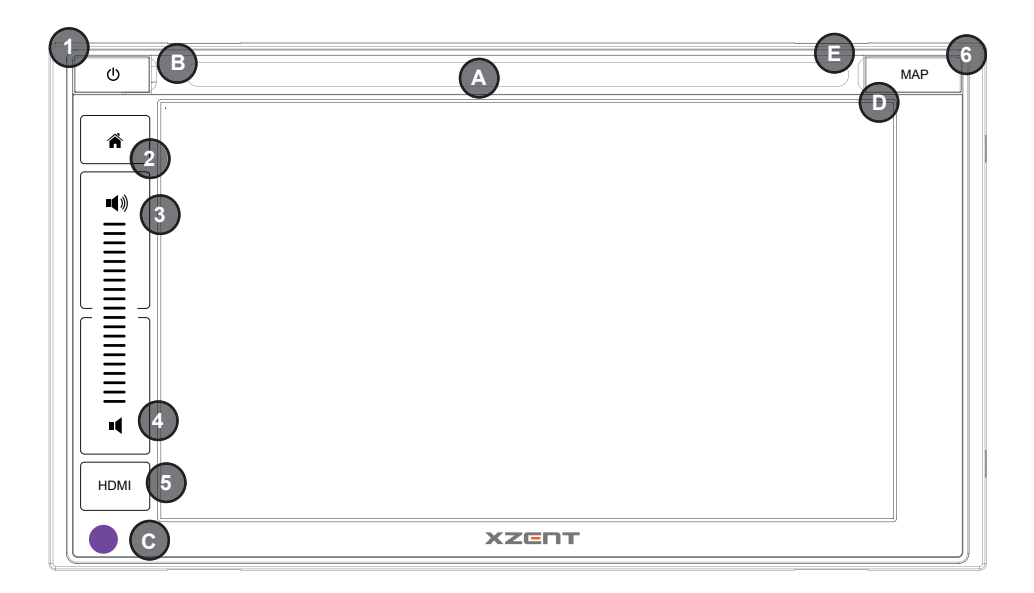

### **Operation Buttons/ touch-area Buttons:**

| 1. | Power:      | Long Press to turn OFF/ON device                             |
|----|-------------|--------------------------------------------------------------|
|    |             | Short Press to Mute device                                   |
| 2. | Home:       | Short Press to enter MAIN MENU, Long Press to enter NAV Menu |
| 3. | Volume "+"  | Press to Volume UP                                           |
| 4. | Volume "-": | Press to Volume DOWN                                         |
| 5. | HDMI:       | Press to enter in SOURCE HDMI                                |

- 5. HDMI:
  - Press to perform a reset POWER RESET:

#### Various:

6.

- Disc Slot А
- Built-In Mic B
- C. Infrared sensor
- D NAV Card micro SD
- Disc indicator LED (dual L/R) E

# MAIN MENU

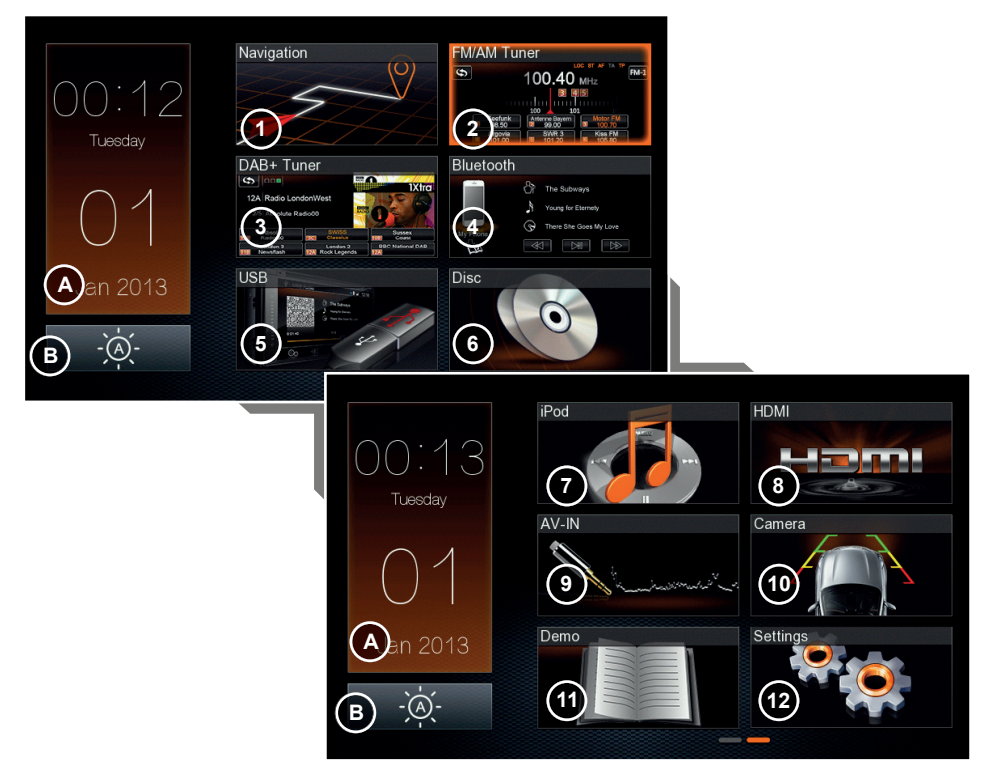

#### Enter Source Menu

2) Front panel key Tap on Home- button to enter Source Menu

#### Fix- MAIN MENU Operation buttons left area

А Date/Clock-Time Tap to open Full-screen with Date and Clock- Time, Tap and hold to enter TFT-Standby. Longpress to display clock in full screen. Tap to toggle TFT brightness Day / Night / Auto B Day/Night

Tap to enter USB source

Tap to enter HDMI source

Tap to enter Camera source

Tap to enter AV source

### MAIN MENU Operation buttons area

Slide on touchscreen left or right to change the displayed page Press on the page indicators to change the displayed page

- 1. Navigation Tap to enter Navigation source
- FM/AM Tuner Tap to enter FM/AM Tuner source 2
- 3 DAB Tuner Tap to enter DAB Tuner source
- 4. Bluetooth Tap to enter BT source
- 5. USB
- 6. DISC
- Tap to enter Disc source 7. iPod Tap to enter iPod source
- HDMI 8.
- 9 AV
- Rear CAMERA 10
- Demo 11.
- 12. Setup
- Tap to enter Demo source Tap to enter Setup source

7

# FM/AM TUNER MODE

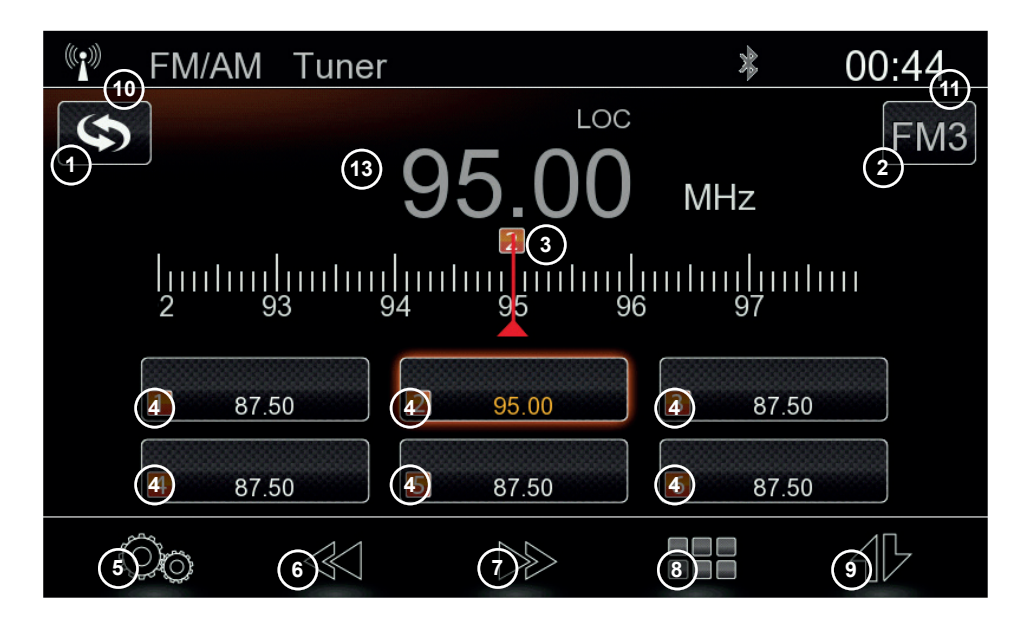

#### FM/AM TUNER Operation buttons

| 1.   | Switch DAB/FM     | Tap to change between FM/DAB directly                  |
|------|-------------------|--------------------------------------------------------|
| 2.   | BAND              | Tap to switch radio band (FM1 > FM2 > FM3 > AM1 > AM2) |
|      |                   | Band= Shows active Band                                |
| 3.   | Scala             | Slide Scala left or right to scan for next Station     |
| 4.   | Preset            | Tap to select Preset                                   |
|      |                   | Tap & hold to save current frequency as Preset         |
| 5.   | Tuner Setup       | Tap to open pop up for Tuner settings                  |
| 6.   | PREV/ Adjust down | Long- press to scan previous available station         |
|      |                   | Tap to adjust frequency 50 kHz down                    |
| 7.   | NEXT/Adjust up    | Long- press to scan next available station             |
|      |                   | Tap to adjust frequency 50 kHz up                      |
| 8.   | Key- pad          | Tap to open Key- pad and set Frequency directly        |
| 9.   | RDS- text         | Tap to open RDS- text field, radio text, if available  |
| Info | rmation fields    |                                                        |

# 10. Source Info

11. Clock Time

Show the active source Shows clock time, sync with GPS signal

| 🐨 FM/AM Tuner            |         | * 00    | :45 |
|--------------------------|---------|---------|-----|
| EQ                       |         |         | FM3 |
| Auto Store               | 2 Start | MHz     |     |
| Mode                     | 3 LOC   |         |     |
| Band                     | (4) FM3 | 97      |     |
| Auto Frequency sel. (AF) | 5 OFF   | 3 87.50 |     |
| Traffic Announcement     | 6 OFF   | 6 87.50 |     |
| $\sim$                   |         |         |     |

### FM/AM Tuner Setup (PopUp)

| 1. | EQ         | Tap on EQ to enter in Equalizer                        |
|----|------------|--------------------------------------------------------|
| 2. | Auto Store | Tap on Start to Auto store preset buttons              |
| 3. | Mode       | Tap to switch between LOC/DX                           |
| 4. | Band       | Tap to switch radio band (FM1 > FM2 > FM3 > AM1 > AM2) |
| 5. | AF         | Tap to turn off/on AF function                         |
| 6. | ТА         | Tap to turn on/off TA function                         |
| 7. | close      | Tap to hide Tuner Setup                                |
|    |            |                                                        |
|    |            |                                                        |

#### Note:

- Selected and active items are highlighted in orange.
- This unit features an RDS tuner. RDS is a system which transmits data on top of the FM radio signal. Availability and content of the RDS data depend on the respective broadcast station and its signal strength. RDS does, for example, transmit alternative frequencies, which allow for frequency changes without user interaction. AM band doesn't support any RDS function.
- You need to have the AF function activated in order to use the RDS functionality and features.

# DAB TUNER MODE

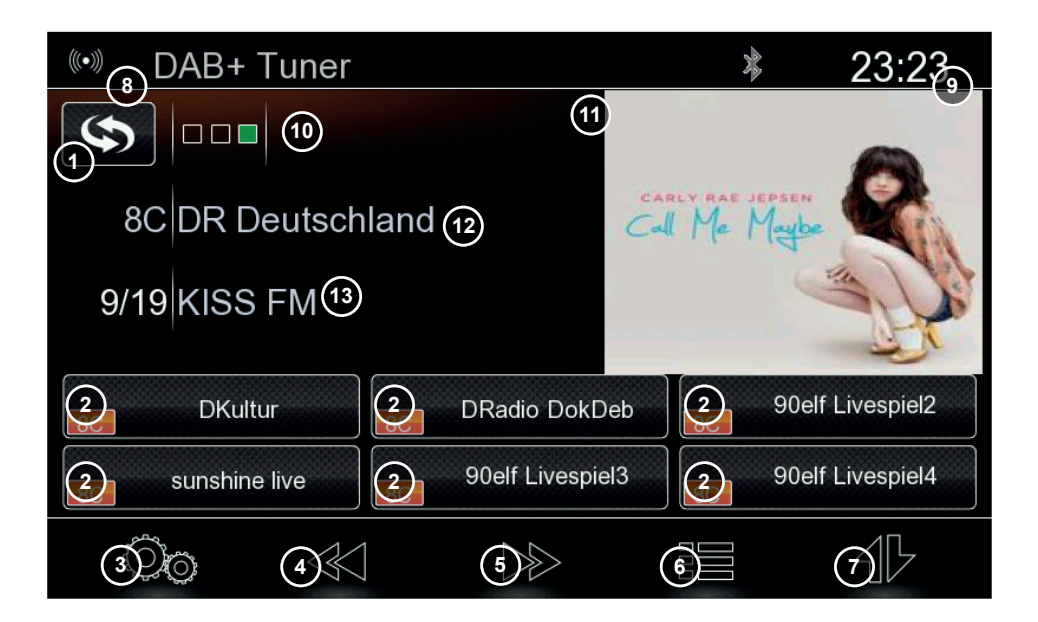

#### **DAB TUNER Operation buttons**

|      | ronen operation satt |                                                        |
|------|----------------------|--------------------------------------------------------|
| 1.   | Switch DAB/FM        | Tap to change between FM/DAB directly                  |
| 2.   | Preset               | Tap to select Preset                                   |
|      |                      | Tap & hold to save current station as Preset           |
| 3.   | DAB Setup            | Tap to open pop up menu for DAB settings               |
| 4.   | PREV/ Adjust down    | Tap to play previous Station in same Ensemble          |
|      |                      | Long- press to jump to previous available Ensemble     |
| 5.   | NEXT/Adjust up       | Tap to play next Station in same Ensemble              |
|      |                      | Long- press to jump to next available Ensemble         |
| 6.   | DAB-List             | Short press to see scan result list                    |
|      |                      | Long press to start comfort scan                       |
| 7.   | DLS- text            | Tap to open DLS- text field, radio text, if available  |
| Info | rmation fields       |                                                        |
| 8.   | Source Info          | Show the active source                                 |
| 9.   | Clock Time           | Shows clock time, sync with GPS signal                 |
| 10.  | Signal Quality       | Show: Black= No Antenna/ Signal                        |
|      |                      | Red= bad reception> No Audio or many dropouts          |
|      |                      | Orange= reception> some audio dropouts may occure      |
|      |                      | Green= Good reception>                                 |
| 11.  | Slideshow            | Show Picture of Station; if available                  |
| 12.  | Ensemble             | Active Folder of DAB channel> 8C=DR Deutschland        |
| 13.  | Played Station       | Shows station name and radio text of Ensemble from 12. |

| (••) DAB+ Tuner    |             | *        | 23:23      |
|--------------------|-------------|----------|------------|
| EQ                 |             |          | -          |
| Full Scan          | 2 Start     | Me Maybe | 2          |
| Comfort Scan       | 3 OFF       | 4        | the all    |
| DAB-DAB Switching  | (4) ON      |          | H.         |
| 12V DAB+ Power     | 5 OFF       | 90elf    | Livespiel2 |
| Software Version 0 | 06117207477 | 90elf    | Livespiel4 |
| $\sim$             | 6           |          |            |

### DAB Tuner Setup (PopUp)

- 1. EQ
- 2. Full Scan EQ
- 3. Comfort Scan
- 4. DAB-DAB following
- 5. DAB Power
- 6. Close

Tap on start to perform a full band scan of DAB Band Tap to set Comfort Scan ON/OFF (Full band scan on first enter of DAB) Tap to set Service Following ON/OFF (DAB to DAB-only if available) Tap to set Phantom- power of DAB ON/OFF (12V DC) Tap to hide DAB Setup

### Information fields

7. Version

Show Version of DAB-Firmware

Tap on EQ to enter in Equalizer

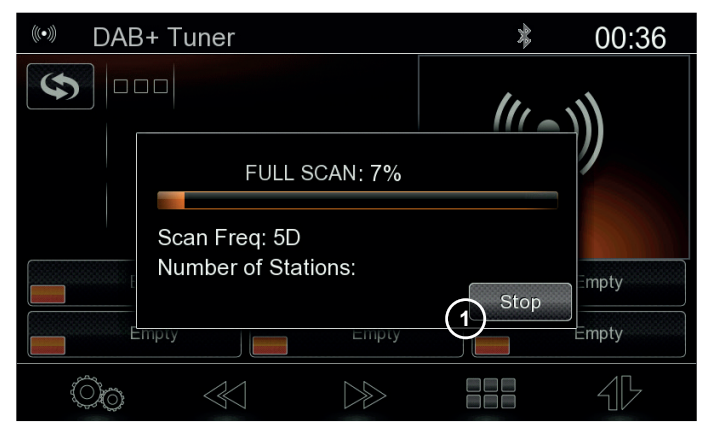

### Full Scan (PopUp)

1. Cancel

Tap to cancel Full Scan function

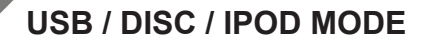

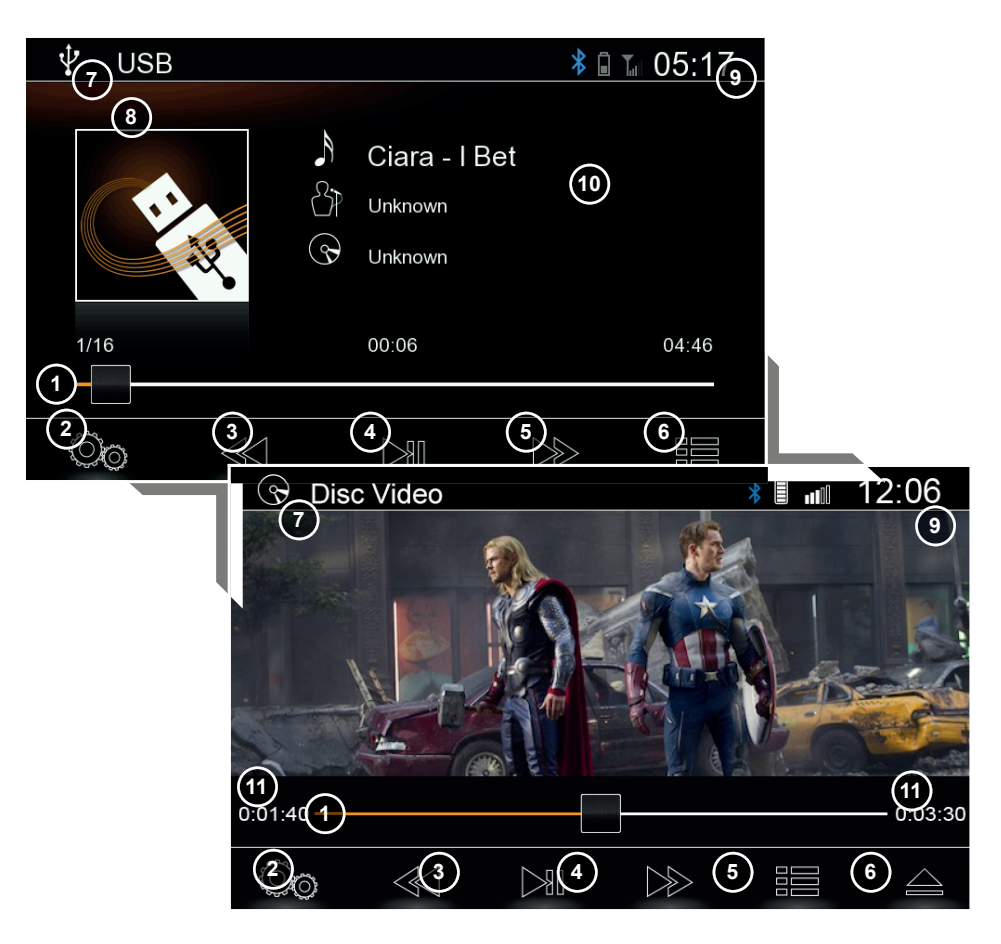

#### USB/ Disc- Audio/ Video; iPod- Audio Operation Buttons

- 1. Progress bar
- 2. Media Setup
- 3. PREV
- 4. PLAY/PAUSE
- 5. NEXT
- 6. LIST

#### Information fields

- 7. Source Info
- 8. Cover Art
- 9. Clock Time
- 10. ID3
- 11. Track info

- Tap to jump to playtime (only in USB/ Disc possible)
  - Tap to open pop up menu for Media settings
  - Tap to jump to previous track
  - Tap to pause/continue playback
  - Tap to jump to next track
  - Tap to show file list mode
- fo Show the active source
  - Shows the cover of Album from active Track if available
  - Shows clock time, sync with GPS signal
    - Show ID3 from active Track
      - Show active Track time (left current playtime; Middle current Track No.; right total playtime)

#### USB/ Disc- Audio/ Video; iPod- Audio Setup (PopUp)

- 1. EQ
- 2. Key- pad
- 3. Shuffle
- 4. RepeatT
- 5. Close

- Tap on EQ to enter in Equalizer
- Tap to open Key- pad and set Track number directly
- Tap to turn on/off shuffle function (shuffle folder All OFF)
- Tap to toggle repeat (single > folder >All> OFF)
- Tap to hide USB Setup

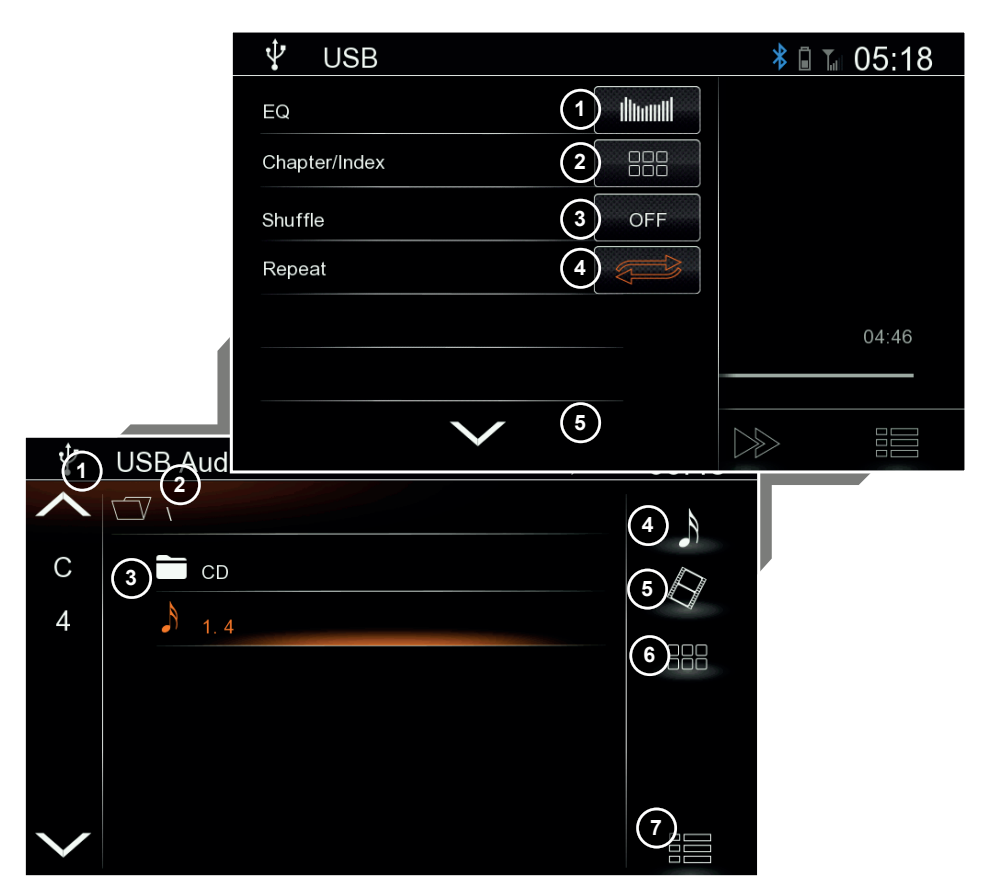

#### USB/-Audio/ Video List; Disc Audio List

| 1. | Quick Select | Scroll Numbers/ letters up or down, Press the number/ letter to jump directly to the first Filename with the same letter. |
|----|--------------|----------------------------------------------------------------------------------------------------|
| 2. | Folder       | Tap on Icon to jump one Folder Up at USB (jump out of active Folder; Level Up)                                            |
| 3. | File         | Tap line to start track (audio or video)                                                                                  |
|    |              | Tap and scroll up/ down to scroll the list                                                                                |
| 4. | Audio        | Tap on Icon to open list of Audio files/ Mode                                                                             |
| 5. | Video        | Tap on Icon to open list of Video files/ Mode                                                                             |
| 6. | Key- pad     | Tap to open Key- pad and set Track number directly                                                                        |
| 7. | List         | Tap to hide list                                                                                                    |

# **USB / DISC / IPOD MODE**

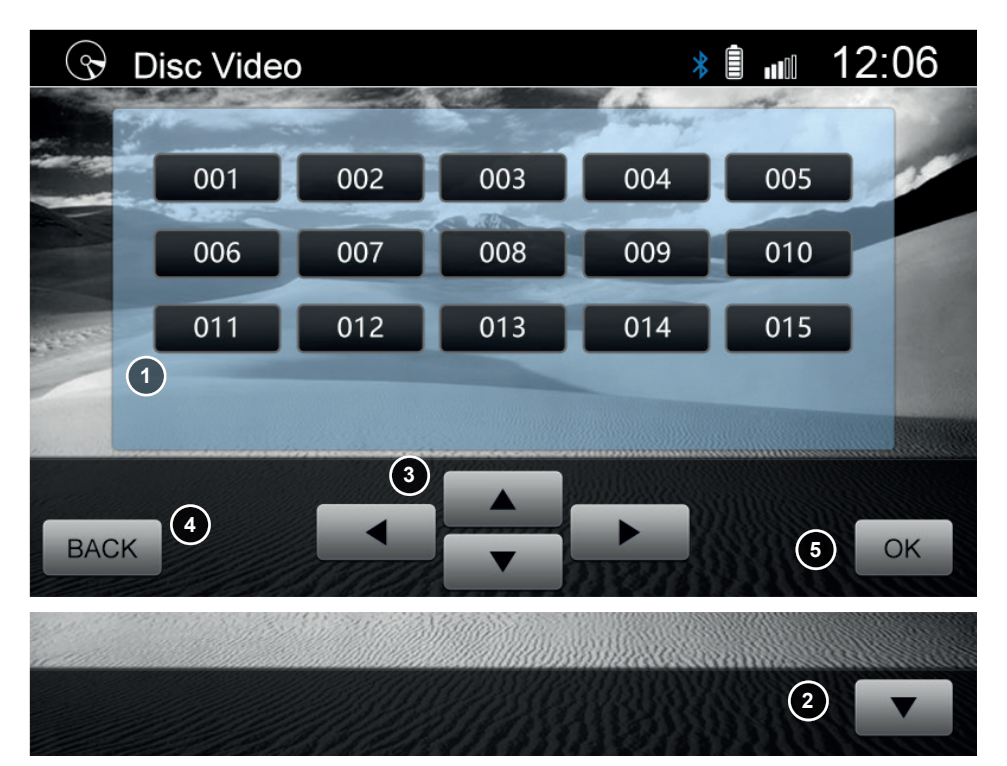

#### Disc Video Menu

- 1. Title Search
- 2. **Open/** Close
- 3. Arrow
- Back 4
- 5. OK

- Press the number/ letter directly to play File directly
- Tap to Open/ close the control bar
  - Tap to move the marker in the Video Menu up/ Down or left/ right
- Tap to hide Video Menu

Tap to play select File in List

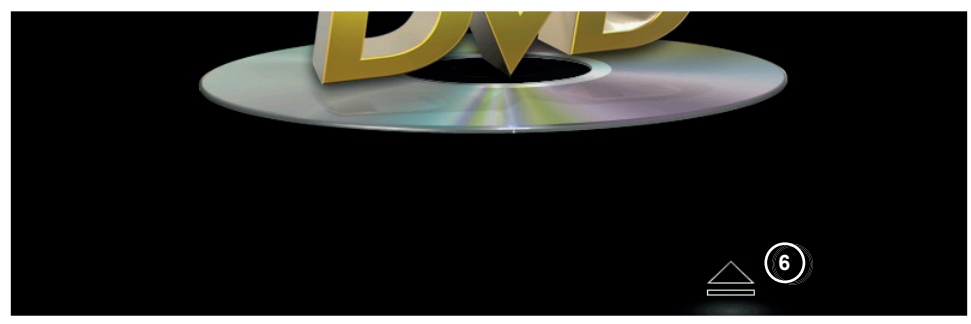

Disc Video Eject

6. Eject Tap on icon to eject Disc (also available in disc controll bar)

Note:

Press the reset pin on front panel to eject the disc in case of malfunction

|              | iPod |                            | ≱ 🖬 🔚 05:29 |
|--------------|------|----------------------------|-------------|
|              |      | 2 Playlists                |             |
| А            | 3    | Philip Santos's iPod touch |             |
| В            |      |                            | 5           |
| С            |      | 1990                       | (6)         |
| D            |      | 1991                       |             |
| Е            |      | 1993                       |             |
| $\checkmark$ |      | 1994                       |             |
|              |      |                            |             |
|              |      |                            |             |

## IPod-Audio List

| 1. | Quick Select | Scroll Numbers/ letters up or down, Press the number/ letter to jump directly to the first Filename with the same letter. |
|----|--------------|----------------------------------------------------------------------------------------------------|
| 2. | Folder       | Tap on Icon to jump one Folder Up at Ipod (jump out of active Folder; Level Up)                                           |
| 3. | File         | Tap line to start track (audio or video)                                                                                  |
|    |              | Tap and scroll up/ down to scroll the list                                                                                |
| 4. | Playlists    | Tap to sort list and show all Playlists                                                                                   |
| 5. | Artists      | Tap to sort list and show all Artists                                                                                     |
| 6. | Songs        | Tap to sort list and show all Songs                                                                                       |
| 7. | Albums       | Tap to sort list and show all Albums                                                                                      |
| 8. | Key- pad     | Slide to the second page and tap to open Key- pad and set Track number directly                                           |
| 9. | Close        | Tap to hide list                                                                                                    |

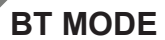

#### **BT Operation Buttons**

- . Phone 1
- 2 Svnc. Phonebook
- 3 BT Setup
- Favourite 4
- 5 Phonebook/Call Log
- 6 Keypad
- Media Ctr 7
- 8 Delete

#### Information fields

- 9 Source Info
- 10 Info field
- 11 Clock Time

Show the active source

witch are connected

Shows if a mobile phone is connected and some Mobile information

Tap to show Device-manager list of paired Phones or of Phone

Tap to start synchronisation of Phonebook manually

Tap to open and start A2DP playback/ Media Ctr.

Tap to open pop up menu for BT settings Tap to show favourite mode if not already active

Tap to open keyboard to dial a number

Tap to delete Phone from pairing list

Tap to enter Phonebook- list mode

- Shows clock time, svnc with GPS signal
- 12 Active Phone Name
- Show the name of the active phone

| *    | Bluetooth                                                                                                    | 10           | <u>∎ ⊾ 00:0</u> 911 |             |
|------|----------------------------------------------------------------------------------------------------|--------------|---------------------|-------------|
|      |                                                                                                    | Phone        | 8                   |             |
| 2    | iPhone (12)                                                                                                    | Pin: 0000    |                     |             |
| 3    | $\bigcirc \bigcirc \bigcirc \bigcirc \bigcirc \bigcirc \bigcirc \bigcirc \bigcirc \bigcirc \bigcirc \bigcirc \bigcirc \bigcirc \bigcirc \bigcirc \bigcirc \bigcirc \bigcirc $ | 6            |                     | ∦ ⋒ ⊾ 00:10 |
|      |                                                                                                    | EQ           |                     |             |
|      |                                                                                                    | Auto Connect |                     |             |
|      |                                                                                                    | Auto Answer  |                     |             |
|      |                                                                                                    | BT Mic Gain  | 5                   |             |
|      |                                                                                                    | Set PIN      |                     |             |
|      |                                                                                                    | (6)          |                     |             |
| BT S | Setup (PopUp)                                                                                                    |              |                     |             |

- EQ 1.
- 2 Auto Connect
- Auto Answer 3
- MIC Gain 4.
- Pin Set 5.
- 6. Close

- Tap to set Auto Connect ON/OFF
- Tap to set Auto Answer ON/OFF
- Tap left or right arrow to set MIC Gain (MIC Gain)
- Tap open Key-pad to set Pin
- Tap to hide BT Setup

#### Favorite screen

- 1. Add "+"
- 2. Delete "X"
- 3. Favorite

- Tap on Button to add Favorite from Phonebook
- Tap on to delete Favorite
  - Tab on Favorite to start call out

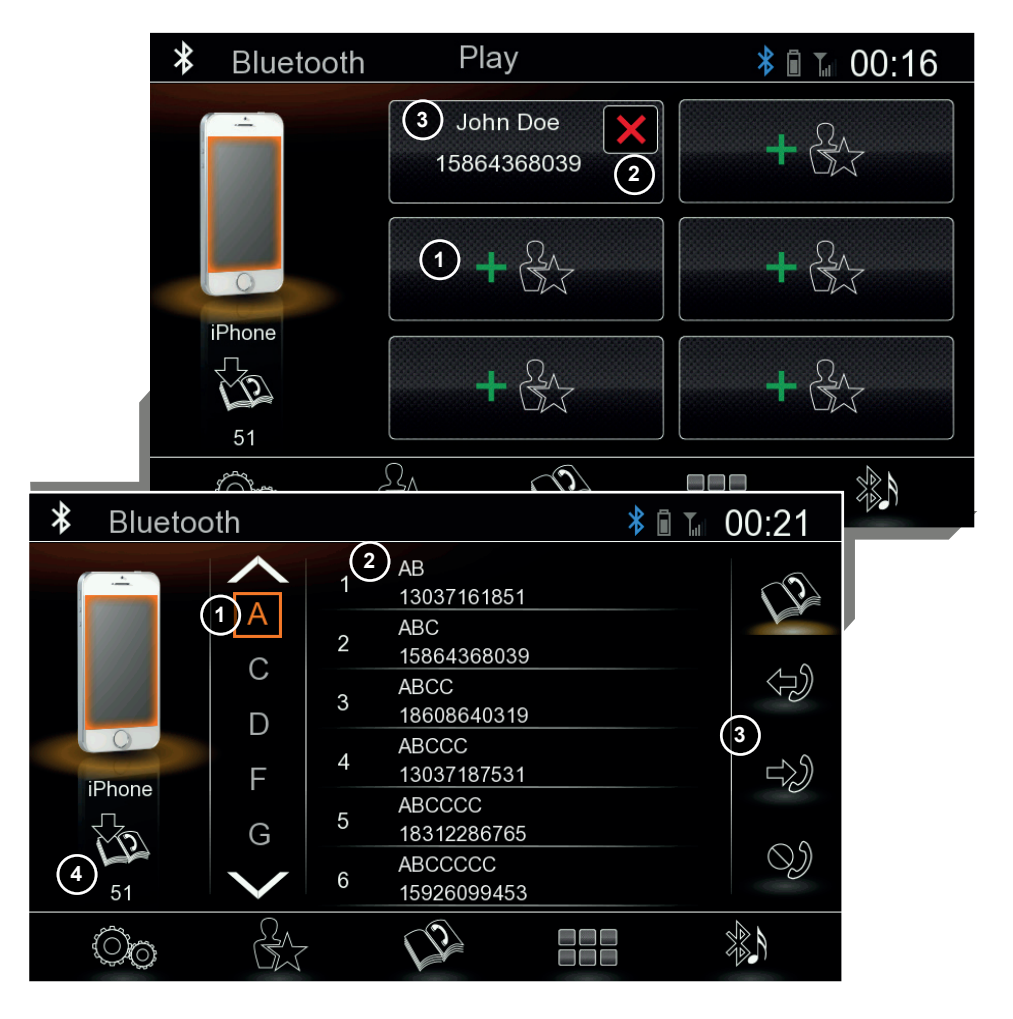

#### Phonebook- list screen

- 1. Quick Select
- 2. Phonebook- list
- 3. Call log

### Information fields

4. Info field

Scroll Numbers/ letters up or down, Press the number/ letter to jump directly to the first Filename with the same letter Tap on / Scroll to search Contact in list

- Tab on Phonebook./ Dialed/ Received/ Missed to change list
- Shows synchronisation- state of Phonebook from mobile

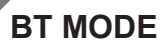

#### Keypad screen

- Number / Delete kevs Tap to input  $0 \sim 9$  or \*, +, # (star, plus, pound) 1
- Tap to delete last input 2
  - Tap to accept/make call Accept call
- 3 ΝΑΛ
- - Tap to switch to Navigation directly (only if Nav- SD-card is inside)

#### Information fields

4) Number area info Shows number witch you input by keypad

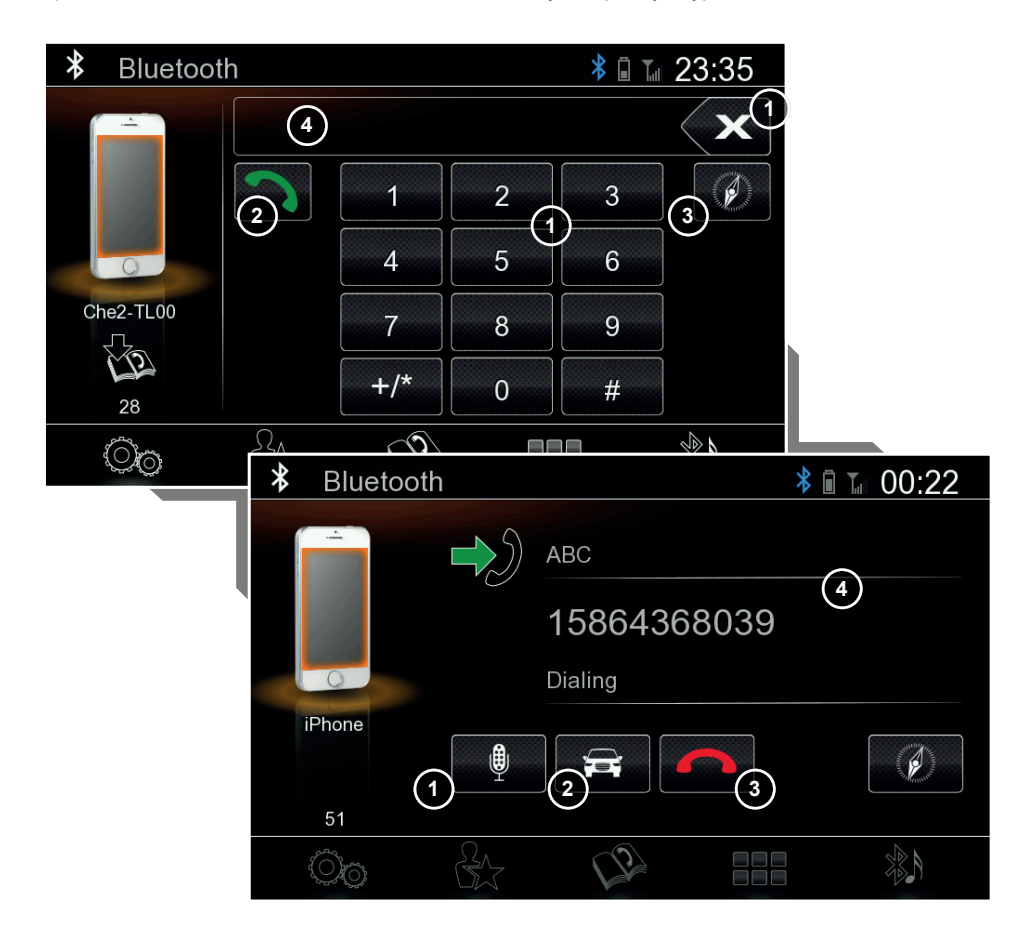

#### Active call screen

- 1. Microphone
- 2. Discrete
- 3. End call

#### Information fields

Call info 4.

Tap to Mute / Unmute internal microphone Tap to switch active call to mobile phone Tap to end call

Shows call status, number or contact name if available

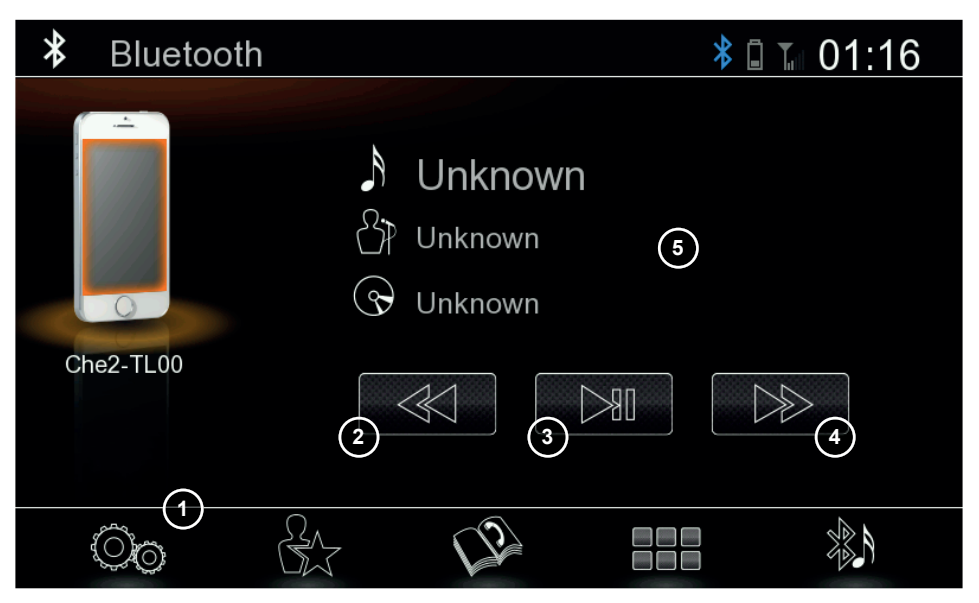

#### A2DP/ BT- Music Operation Buttons

- 1. Settings
- 2. PREV

- Tap to open settings popup Tap to play previous track
- Tap to pause/continue playback
- PLAY/PAUSE 3 NFXT 4
- Tap to play next track

### Information fields

5. ID3 Show ID3 from active Track if supported by phone

# FRONT-REAR-CAMERA MODE

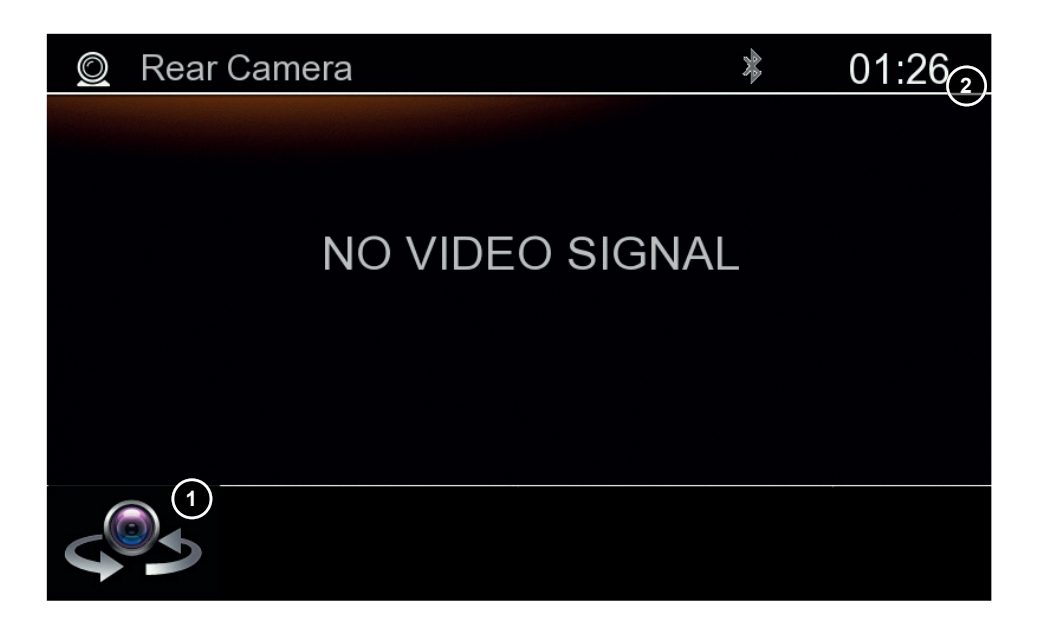

### Front-Rear-Camera Operation buttons

1. Switch Front/Rear Tal

Tab to change between Front/Rear- Camera directly

### Information fields

2. Clock Time

Shows clock time, sync with GPS signal

#### Note:

Front camera must be selectet in setup

# SETUP MODE

### SetUp Operation buttons

1. Version

2 General

3. Audio

Õ

4. Display

5.

Ē

Tap to enter display setup mode

Tap to enter audio setup mode

Tab to enter Version information

Tap to enter general setup mode

Navi & Time

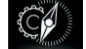

Tap to enter in Navi & Time setup mode

### Information fields

- 6. Source Info
- 7. Clock Time

Show the active source Shows clock time, sync with GPS signal

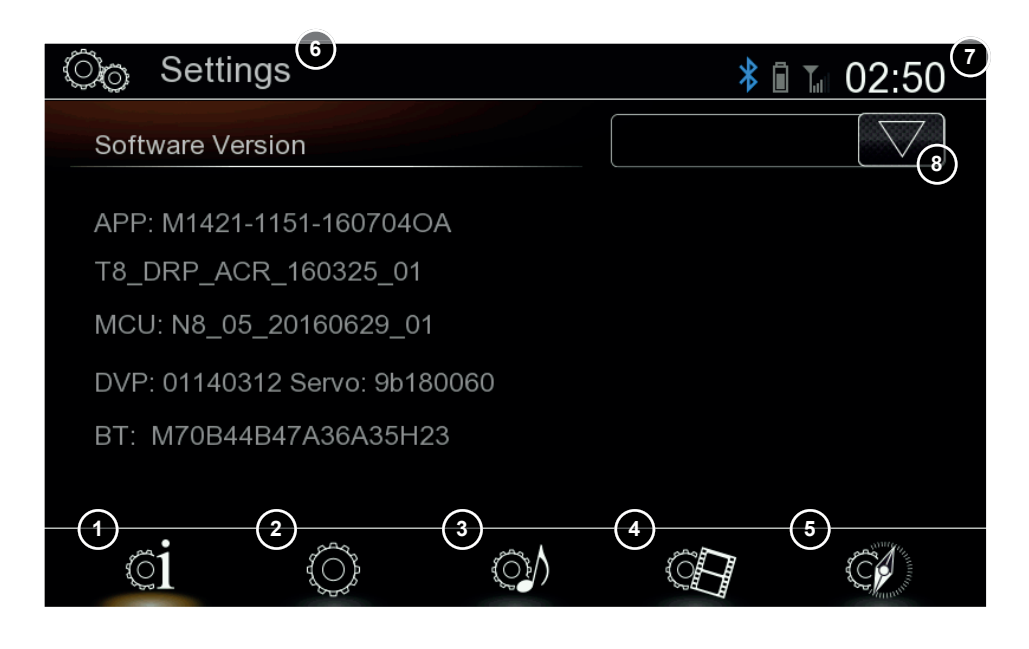

Detail Version 8. Version

Tab to show Version of Device; tap again to close

# SETUP GENERAL

| ©⊚ Settings           | * 🖩 🖬 02:51 |
|-----------------------|-------------|
| Language              |             |
| Main Menu Wallpaper   | Image01     |
| Веер                  |             |
| Sensorpanel Backlight | Default1    |
| SWC Assignment        |             |
| Factory Default       | ОК          |
| ci 🔘 🐠                |             |

### SetUp- General Operation buttons

Language Wallpaper Beep Sensor Backlight SWC Assignment Factory Default Tap to show and select available languages (9 languages available) Tap to change background wallpaper of Main Menu Tap to disable/enable acoustic "beep" feedback on device interaction Tap to enter key color mode Tap to enter SWC assignment menu

Tap to load factory defaults

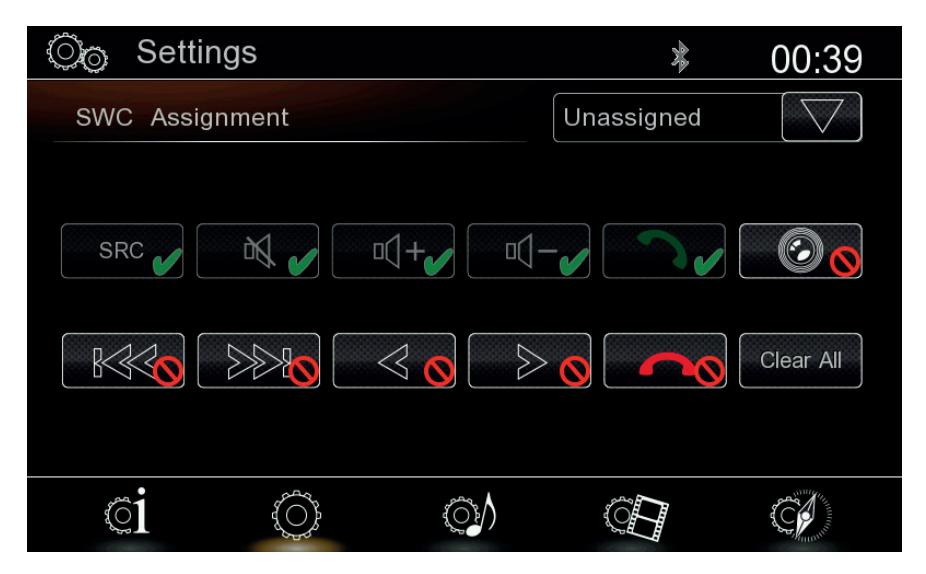

### SetUp- SWC Assignment Operation Buttons

SWC Key Icons

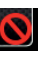

Tap on not assigned button and confirm by pressing the matching button on steering wheel

SWC Key Learning

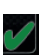

Allready defined button

# **SETUP AUDIO**

| ©⊚ Settings           | * 🖬 T.: | 02:51                                     |
|-----------------------|---------|-------------------------------------------|
| EQ                    | Рор     | $\bigtriangledown$                        |
| Limit Volume on Start | OFF     | $[ \ \ \ \ \ \ \ \ \ \ \ \ \ \ \ \ \ \ \$ |
| Camera Mute           | 0%      | [                                         |
| FM/AM Tuner Gain      | 0       | [                                         |
| DAB+ Tuner Gain       | 0       | $[ \ \ \ \ \ \ \ \ \ \ \ \ \ \ \ \ \ \ \$ |
| USB Gain              | 0       | $\bigcirc$                                |
| ci o os               |         | C.                                        |

### SetUp-Audio Operation buttons

EQ Limit Start Volume Reverse Camera Mute Source Gain Tap on EQ to enter Equalizer

Tap to change value (silent, middle, off)

Tap to change value (100%, 50%, 0%f) Tap to change value of source (FM, DAB, USB, Disc, iPod, AV/IN,

BT Music) left or right arrow to set Gains (Values between: -6...0...6) To see all gains slide to the second page

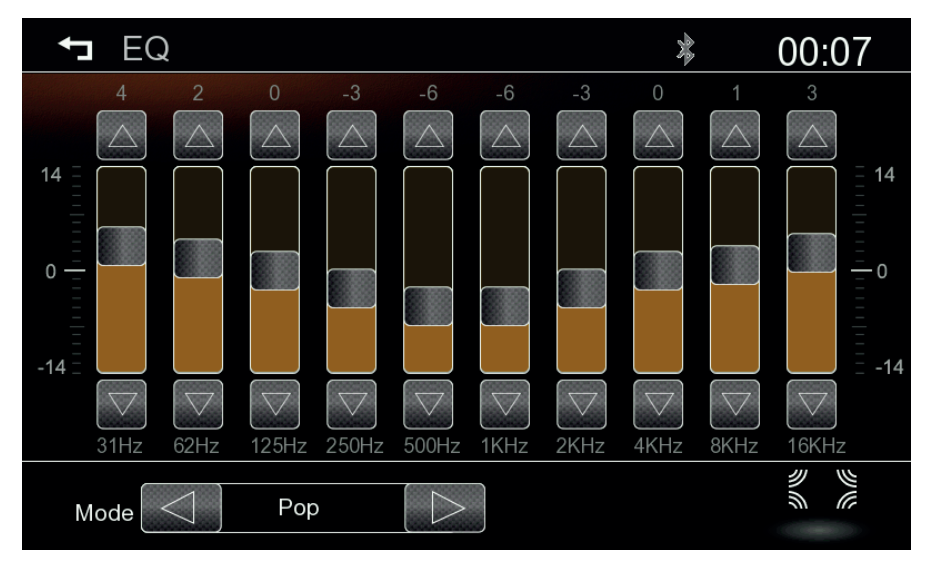

### SetUp- Audio- EQ Operation buttons

EQ-Band Mode

Ta

Tap on Up- Down buttons or move slider of band to change gain Tap left or right arrow to change EQ presets

Fader/ Balance

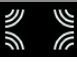

Tap on Icon to switch in Fader/ Balance mode

# SETUP AUDIO / VIDEO

### SetUp- Audio- Fader/ Balance

Bal./Fad. Crossover Subwoofer Subwoofer Loudness Default/Reset EQ Set the red marker on vehicle interior to control balance and fader Tap left or right arrow to change LPF (LPF can set: 60Hz>80Hz>100Hz>200Hz) Move the slider to change Subwoofer Gain (Gain can be set: -20...20) Move the slider to change Loudness Gain (Gain can be set: 0...20) Tap on Icon to Reset all settings from EQ and Balance/ Fader Tap on Icon to switch back again in Equalizer

| ← EQ *                                                    | 00:07       |
|-----------------------------------------------------------|-------------|
| Crossover Subwoofer<br>60Hz<br>Subwoofer<br>Coudness<br>0 |             |
| <b>C</b><br>Default                                       | dimanti     |
| ©₀ Settings                                               | ≱ 🖩 🖬 02:52 |
| TFT Brightness Day                                        |             |
| TFT Brightness Night                                      | 3           |
| Day/Night Mode                                            | Auto        |
| Auto Switch Front Cam                                     | OFF         |
| Rear Camera Picture                                       | Normal 🕞    |
| ci O O                                                    |             |

#### SetUp- Display Operation buttons

TFT Brightness Day TFT Brightness Night Day/Night Mode Auto Switch Front Cam RVC Picture Tap to change value of Day Brightness (Brightness range: 10 ... 20) Tap to change value of Night Brightness (Brightness range: 0...10) Tap to change Day/Night Mode (Day, Night, Auto) Tap to change the value (5 sec., 10 sec., 15 sec., OFF) Tap to change the value (Normal, Inverted)

# **SETUP NAVI**

### SetUp- Navi & Time

Navigation Program Data & Time Time Sync Mode (GPS) Time Zone DST NAV Announcement Tap to choose Navi.exe from Navi-SD-card Tap to change Date and Time if GPS- Time sync is off Tap to change value (ON, OFF) Tap to change the time zone Tap to change between summer and winter time Tap to reduce music volume while NAV Anouncements (100%, 50%, OFF)

| ◯ <sub>☉</sub> Settings    | ՝ ≱ 🖻 📶 02:52 |
|----------------------------|---------------|
| Navigation Program         |               |
| Date & Time                | 02:52         |
| Time Sync Mode (GPS)       | ON [>]        |
| Time Zone                  | +01:00        |
| Daylight Saving Time       |               |
| Reduce music on Navi Voice |               |
| ci (c)                     |               |

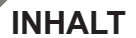

### ÜBER DIESES HANDBUCH

Diese Bedienungsanleitung enthält wichtige Informationen und Warnungen für den Umgang mit diesem Gerät.

Bewahren Sie dieses Dokument an einem geeigneten Ort für ein späteres Nachschlagen auf.

| FERNBEDIENUNG                      | 28 |
|------------------------------------|----|
| X402 TASTEN AN DER GERÄTEFRONT     | 30 |
| HAUPTMENÜ                          | 31 |
| FM/AM RADIO MODUS                  | 32 |
| FM/AM RADIO BEDIENFELDER           | 32 |
| FM/AM RADIO EINSTELLUNGEN (POPUP)  | 33 |
| DAB RADIO MODUS                    | 34 |
| WIEDERGABE USB / DISC / iPOD MODUS | 36 |
| BLUETOOTH MODUS                    | 40 |
| FRONT-RÜCK-KAMERA MODUS            | 44 |
| EINSTELLUNGEN                      | 46 |

#### HINWEIS

- 1. Die Angaben und Beschreibungen in dieser Bedienungsanleitung können unter Umständen von der des Geräts abweichen.
- 2. Die Abbildungen in dieser Bedienungsanleitung können unter Umständen von denen des Geräts abweichen.
- 3. Technische Änderungen am Gerät nach Druck dieser Bedienungsanleitung bleiben vorbehalten.

# SICHERHEITSHINWEISE

- Lesen Sie die Anleitung vollständig durch. Beachten Sie sämtliche Warnungen und Anweisungen.
- Bewahren Sie die Anleitung sorgfältig auf. Sie sollte jedem Benutzer des Geräts frei zugänglich sein.
- Das Gerät ist nur zum Betrieb an einem Bordnetz mit +12 V DC und Minus gegen Masse geeignet.
- Montieren und bedienen Sie das Gerät nur so, wie es in der Bedienungsanleitung beschrieben wird. Alles andere kann zum Erlöschen Ihres Garantieanspruches führen.
- Zerlegen oder modifizieren Sie das Gerät nicht. Ihr Garantieanspruch erlischt dadurch. Versuchen Sie nicht, das Gerät selbst zu reparieren oder zu warten, sondern wenden Sie sich an einen autorisierten XZENT-Fachhändler.
- Benutzen Sie nur das Originalzubehör, um das Gerät zu installieren und zu betreiben, da ansonsten eine Beschädigung des Geräets riskiert wird. Befestigen Sie das Gerät gemäß der Installationsanleitung, unter Verwendung des mitgelieferten Montagezubehörs. Die bei Unfällen auftretenden Beschleunigungskräfte sind teilweise enorm. Unsachgemäß montierte Geräte stellen bei Unfällen ein großes Risiko für den Fahrer und die Insassen des Fahrzeuges dar.
- Schützen Sie das Gerät vor Wasser oder anderen Flüssigkeiten, die in das Innere des Gerätes eindringen können. Sonst könnte ein Kurzschluss mit Brandfolge daraus resultieren.
- Zur Vermeidung eines Kurzschlusses achten Sie darauf, dass keine metallischen Gegenstände in das Gerät gelangen.
- Bevor Sie eine defekte Sicherung austauschen, sollten Sie erst überprüfen, was der Grund für den Kurzschluss war. Achten Sie dabei besonders auf die Kabel der Spannungsversorgung! Wenn der Kurzschluss nicht durch einen Fehler in der Spannungsversorgung verursacht wurde, müssen Sie die defekte Sicherung gegen ein neues Exemplar mit identischen Werten austauschen. Sollte der Kurzschluss immer noch vorhanden sein, wenden Sie sich bitte an einen autorisierten XZENT-Fachhändler.
- Lesen Sie die Bedienungsanleitung eines fremden Gerätes und versichern Sie sich, daß es kompatibel ist, bevor Sie es anschließen. Schließen Sie keinesfalls inkompatible Geräte an.
- Achten Sie darauf, dass bei ausgeschaltetem Motor die Batterie des Fahrzeuges nicht entladen wird. Da es sich bei dem Gerät um einen Verbraucher handelt und die Batterie nur bei laufendem Motor aufgeladen wird, kann es passieren, dass die Batterie tief entladen wird und das Fahrzeug sich nicht mehr starten lässt.
- Gemäß der in den verschiedenen Ländern der EU geltenden Verkehrsvorschriften, darf ein Monitor, der in Sichtweite des Fahrers montiert ist, während der Fahrt, außer zu Navigationszwecken, nicht mit bewegten Bildern oder Filmen betrieben werden, da er den Fahrer vom Verkehrsgeschehen ablenkt. Beachten Sie unbedingt die geltenden Vorschriften in Ihrem Land, da ansonsten bei einem Unfall Regressansprüche von der Kfz-Versicherung geltend gemacht werden können. Achten Sie zusätzlich darauf, dass die Lautstärke in Ihrem Fahrzeug nur so hoch ist, dass Sie Außengeräusche, wie z.B. eine Polizeisirene, noch klar wahrnehmen können.
- Setzen Sie das Gerät keinen harten Stößen aus. Eine mechanische und elektronische Beschädigung des Gerätes könnte daraus resultieren.
- Das Gerät verwendet einen Laser Klasse 1. Benutzen Sie das Gerät ausschließlich wie in der Anleitung beschrieben, um eine Gefährdung durch kohärentes Licht auszuschließen. Sie sollten das Gerät weder Öffnen noch selbst reparieren. Reparaturen sollten ausschließlich von qualifiziertem Servicepersonal durchgeführt werden.
- Wenn Sie Fragen oder Probleme bei der Installation haben, wenden Sie sich bitte an einen XZENT-Händler oder den jeweiligen Landesvertrieb.

# FERNBEDIENUNG

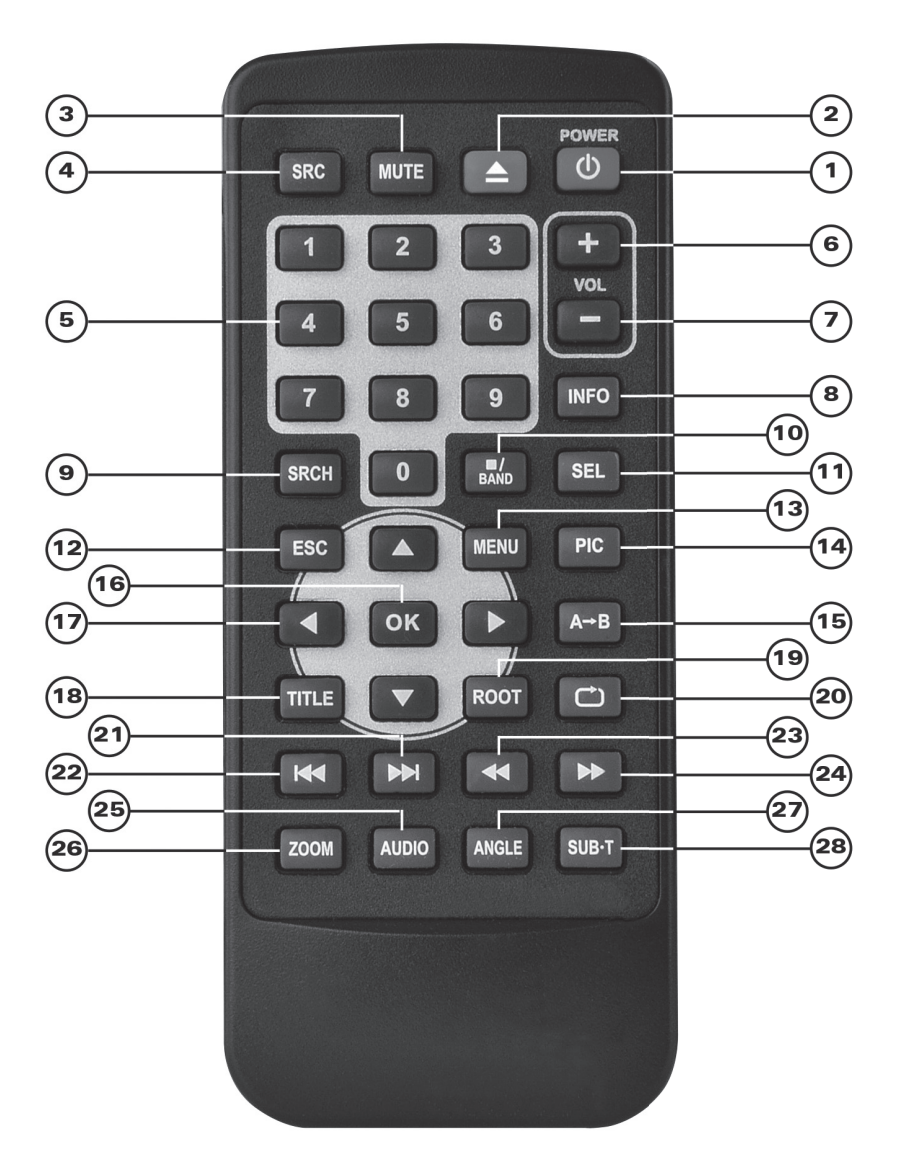

### Bedientasten

| 1.  | POWER           | Ein/Ausschalten                             |
|-----|-----------------|---------------------------------------------|
| 2.  | EJECT           | Disc auswerfen                              |
| 3.  | MUTE            | Stummschaltung                              |
| 4.  | SRC             | Quellenwechsel                              |
| 5.  | TASTATUR        | Eingabe von DVD Track/Kapitel/Titel         |
| 6.  | VOL+            | Lauter                                      |
| 7.  | VOL-            | Leiser                                      |
| 8.  | INFO            | Anzeige von DVD Informationen               |
| 9.  | SRCH            | Eingabe von DVD Track/Kapitel/Titel         |
| 10. | STOP/BAND       | Stop DVD /Bandwechsel Radio                 |
| 11. | SEL             | EQ öffnen                                   |
| 12. | ESC             | DVD Menü schließen                          |
| 13. | MENU            | Quellenauswahl öffnen                       |
| 14. | PIC             | Ohne Funktion                               |
| 15. | REPEAT A-B      | Ohne Funktion                               |
| 16. | OK              | Wiedergabe/Pause; DVD Menü bestätigen       |
| 17. | RICHTUNGSTASTEN | DVD Menü Cursor bewegen                     |
| 18. | TITLE           | DVD Menü öffnen                             |
| 19. | ROOT            | DVD Menü öffnen                             |
| 20. | REPEAT          | Wiederholungsmodi für DVD                   |
| 21. | SKIP NEXT       | Mediaplayer: Nächster Track/Kapitel/Titel   |
|     |                 | Radio: Nächster Stationsspeicher            |
| 22. | SKIP PREVIOUS   | Mediaplayer: Vorheriger Track/Kapitel/Titel |
|     |                 | Radio: Vorheriger Stationsspeicher          |
| 23. | FAST REVERSE    | DVD: Schneller Vorlauf                      |
| 24. | FAST FORWARD    | DVD: Schneller Rücklauf                     |
| 25. | AUDIO DVD       | DVD: Audiospur (Sprache) wechseln           |
| 26. | ZOOM            | Ohne Funktion                               |
| 27. | ANGLE           | DVD Betrachtungswinkel wechseln             |
| 28. | SUB-T           | DVD Untertitel wechseln                     |

# X402-HDMI TASTEN AN DER GERÄTEFRONT

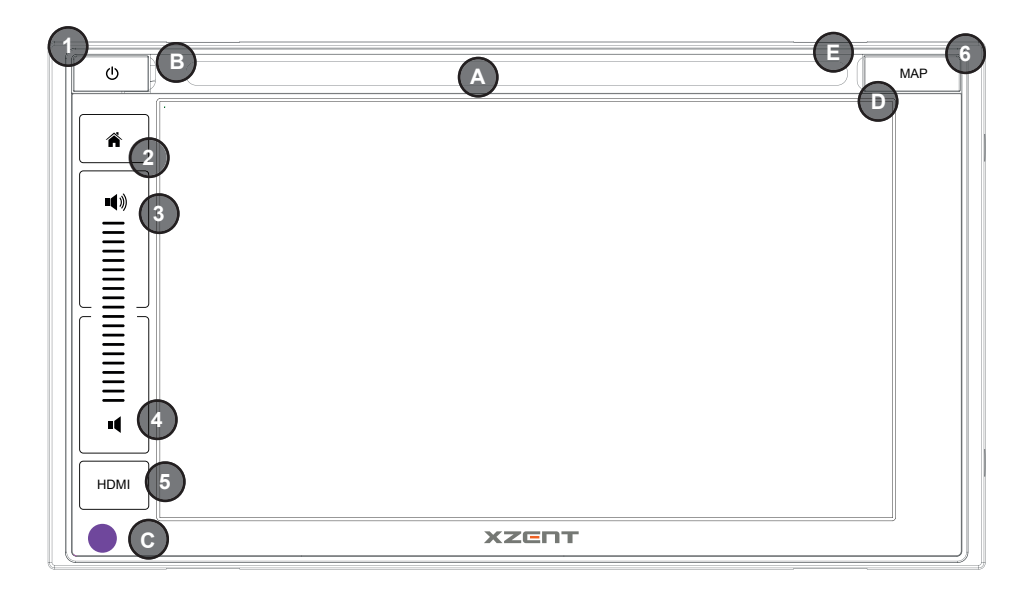

Lange drücken um das Gerät ein- und auszuschalten Kurz drücken um das Gerät stumm zu schalten

Kurz drücken um in das Hauptmenü zu gelangen, Lange drücken um in das NAV Menü zu gelangen

Drücken um die Lautstärke zu erhöhen Drücken um die Lautstärke zu reduzieren

Drücken um einen Rest zu starten

Drücken um in die HDMI Quelle zu gelangen

#### Funktionstasten:

- 1. Power:
- 2. Home:
- 3. Volume "+"
- 4. Volume "-":
- 5. HDMI:
- 6. POWER RESET:

#### Verschiedenes:

- A Disc Schacht
- B. Eingebautes Mikrofon
- C. Infrarotsensor
- D Micro SD NAV Karte
- E Disc Anzeige LED (Links/Rechts)

# ΗΔΗΡΤΜΕΝΪ

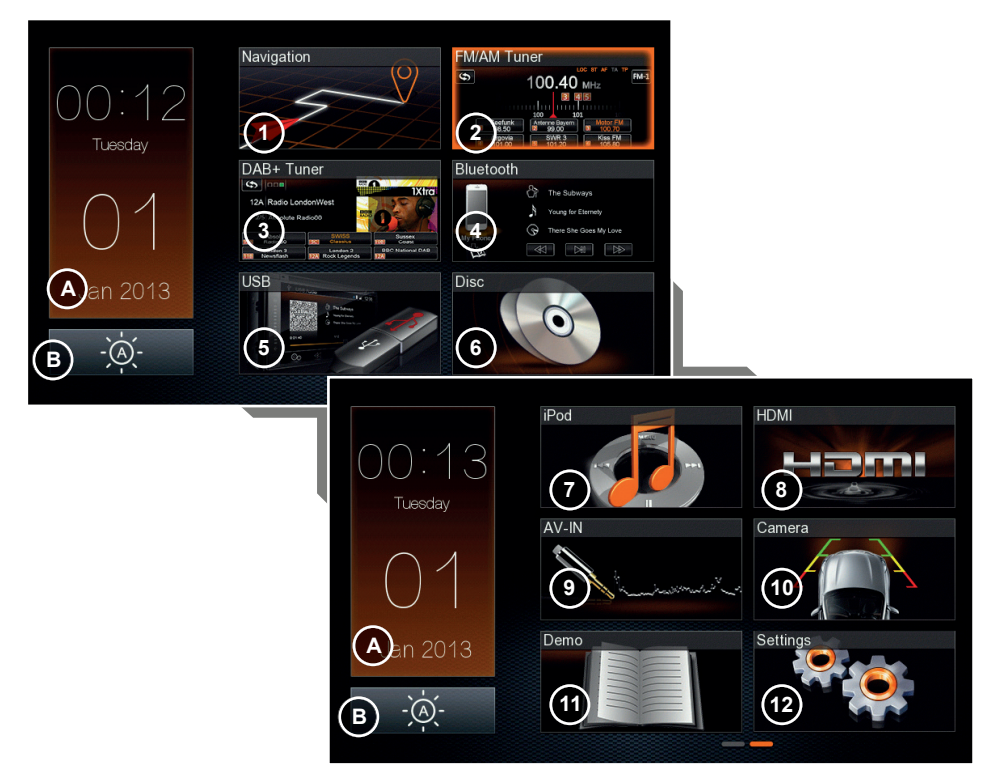

#### Wechseln Sie in das Hauptmenü

2) Tasten Gerätefront Drücken Sie den Home Button um in das Hauptmenü zu gelangen

#### Feste Haupt Menü-Funktionnstasten linke Seite

| A    | Datum/Uhrzeit | Drücken um Datum und Uhrzeit im Vollbildmodus zu zeigen, drücken<br>und halten um den TFT Bildschirm auf Standby zu setzen. Lange drü- |
|------|---------------|----------------------------------------------------------------------------------------------------|
| cken |               |                                                                                                    |
|      |               | um die Uhrzeit im Vollbild anzuzeigen.                                                                                                 |
| В.   | Tag/Nacht     | Drücken um die Bildschirmhelligkeit zwischen Tag / Nacht oder                                                                          |
|      |               | AUTO umzuschalten                                                                                                    |

#### HAUPTMENÜ Funktionstastenbereich

3.

4.

5.

6

Wischen Sie links oder rechts auf dem Touchscreen um die dargestellte Seite zu wechseln oder drücken Sie auf den Seitenindikator

- 1. Navigation Drücken um in das Navigations Menü zu gelangen 2.
  - FM/AM Tuner Drücken um in die FM/AM Tuner Quelle zu gelangen
  - Drücken um in die DAB Tuner Quelle zu gelangen DAB Tuner
  - Bluetooth Drücken um in die Bluetooth Quelle zu gelangen
    - Drücken um in die USB Quelle zu gelangen USB
    - DISC Drücken um in die Disc Quelle zu gelangen Drücken um in die iPod Quelle zu gelangen iPod
- 7 HDMI Drücken um in die HDMI Quelle zu gelangen 8.
  - Drücken um in die AV Quelle zu gelangen AV
- 9. 10. Rückwärtige Kamera Drücken um in die Kamera Quelle zu gelangen
- 11
- Demo Drücken um in den Demo Modus zu gelangen

# FM/AM TUNER MODUS

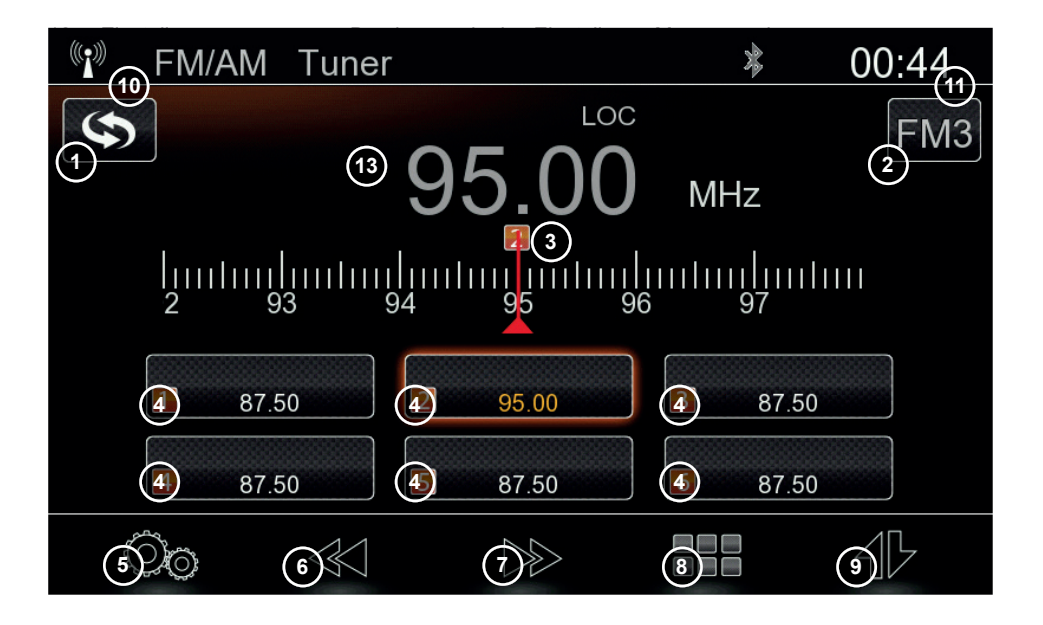

#### FM/AM TUNER Funktionstasten

| 1. | Umschaltung DAB / FM   | Drücken um zwischen FM/DAB zu wechseln                              |
|----|------------------------|---------------------------------------------------------------------|
| 2. | FREQUENZBAND           | Drücken um das Frequenzband u wechseln (FM1 > FM2 > FM3 >           |
|    |                        | AM1 > AM2) Der aktive Frequenzbereich wird angezeigt                |
| 3. | Skala                  | Wischen Sie die Skala nach links oder rechts um die nächste         |
|    |                        | Station zu scannen                                                  |
| 4. | Preset                 | Drücken um Preset zu wählen                                         |
|    |                        | Drücken und halten um die aktuelle Frequenz als Preset zu speichern |
| 5. | Tuner Setup            | Drücken um das Tuner Einstellungs menü zu öffnen                    |
| 6. | PREV/ Anpassung runter | Drücken&halten für Abwertssuche                                     |
|    |                        | Tippen für 50 kHz runter                                            |
| 7. | NEXT/ Anpassung hoch   | Drücken&halten für Aufwertsuche                                     |
|    |                        | Tippen für 50 kHz rauf                                              |
| 8. | Keypad                 | Tippen um Keypad für Frequenzeingabe zu öffnen                      |
| 9. | RDS-text               | Tippen um RDS Text anzuzeigen wenn verfügbar                        |
|    |                        |                                                                     |

#### Informations Felder

| 10. | Quellname | Zeigt die aktive Quelle an               |
|-----|-----------|------------------------------------------|
| 11. | Uhrzeit   | Zeigt die Uhrzeit an (GPS synchronisert) |

| 🐨 FM/AM Tuner            |         | 嗲 00:45        |
|--------------------------|---------|----------------|
| EQ                       |         | FM3            |
| Auto Store               | 2 Start | MHz            |
| Mode                     | 3 LOC   |                |
| Band                     | (4) FM3 | 91             |
| Auto Frequency sel. (AF) | 5 OFF   | 3 87.50        |
| Traffic Announcement     | 6 OFF   | <b>3</b> 87.50 |
| $\sim$                   |         |                |

### FM/AM Tuner Setup (PopUp)

|    | in ranoi ootap (i opop) |                                                          |
|----|-------------------------|----------------------------------------------------------|
| 1. | EQ                      | Tippen um EQ zu öfnen                                    |
| 2. | Auto Store              | Tippen um Auto store zu starten                          |
| 3. | Modus                   | Tippen um LOC/DX umzuschalten                            |
| 4. | Band                    | Tippen um Band zu wechseln (FM1 > FM2 > FM3 > AM1 > AM2) |
| 5. | AF                      | Tippen für AF AUS/AN                                     |
| 6. | ТА                      | Tippen für TA AUS/ AN                                    |
| 7. | Close                   | Tippen um PopUp zu schließen                             |

#### Hinweis:

- Ausgwählte oder Aktive Funktionen sind orange hervorgehoben.
- Dieses Gerät besitzt einen RDS tuner. RDS ist eine Technik welche Daten zusammen mit dem FM signal übermittelt. Verfügbarkeit und Inhalt der RDS Daten sind abhängik vom Programsender und der Signalstärke. RDS überträgt auch die alternativen Frequenzen (AF) welche ein automatisches umschalten ohne Benutzerinteraktion ermöglicht.
- Damit die AF Umschaltung funktioneier muss die Funktion AF AN sein. Das AM Band verwendet keine RDS Daten

# DAB TUNER MODUS

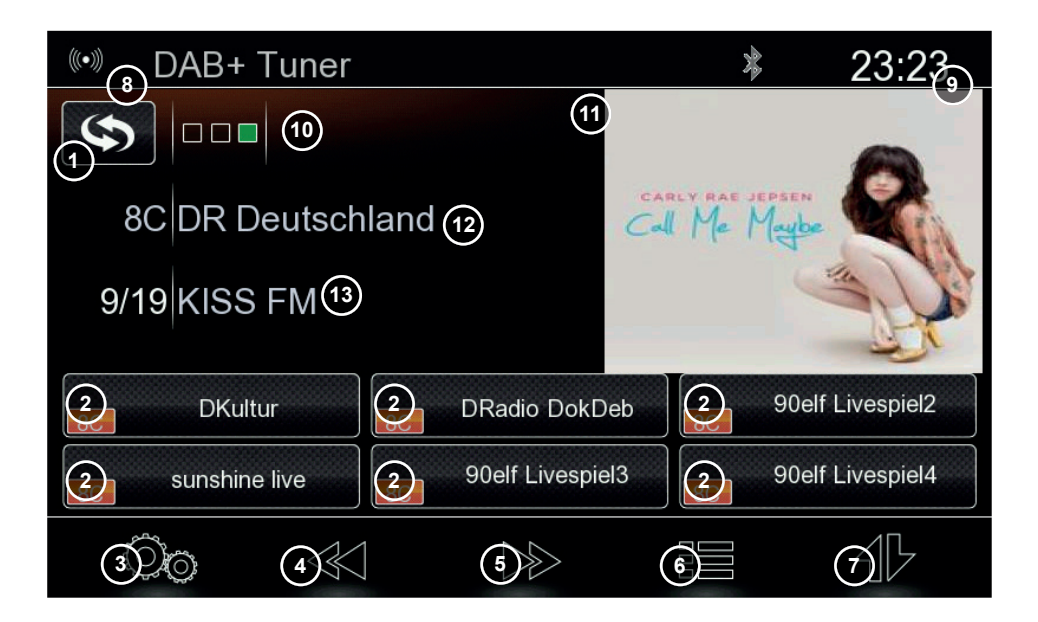

#### DAB TUNER Funktionstasten

| 1.<br>2.   | Umschaltung DAB/FM<br>Preset | Tippen um zwischen FM/DAB direkt umzuschalten<br>Tippen um Preset aus zu wählen                                           |
|------------|------------------------------|----------------------------------------------------------------------------------------------------|
| 3          | Tupor Sotup                  | Drücken&Halten um aktuelle Station abzuspeichern                                                                          |
| J.         | Verberige Station / Kanal    | Tippen um verberige Station augzuwählen                                                                                   |
| 4.         | vomenge Station / Kanai      | Drücken? Helten um zum verberigen Kanel/Ensemble zu schelten                                                              |
| Б          | Nächsto Station / Kanal      | Tippon um pächsto Station auszuwählon                                                                                     |
| 5.         | Nachsle Station / Kanal      | Drücken? Helten um zum nöchsten Kanal/Encomble zu scholten                                                                |
| 6          | DAR List                     | Tippon um Scaporgobnis Listo zu öffnon                                                                                    |
| 0.         | DAD-LISI                     | Drücken? Halten um Komfort Scan zu starten                                                                                |
| 7          | DIS toxt                     | Tippon um DLS Toxt anzuzoigon wonn vorfügbar                                                                              |
| 1.         | DL3- lext                    | hppen um DES text anzuzeigen wenn venugbai                                                                                |
| Infor      | mations Felder               |                                                                                                    |
| 8.         | Quellname                    | Zeigt die aktive Quelle an                                                                                                |
| 9.         | Uhrzeit                      | Zeigt die Uhrzeit an (GPS synchronisert)                                                                                  |
| 10.        | Signalqualität               | Schwarz = Kein Signal                                                                                                    |
|            |                              | Rot = schlechter empfang > Audio/Ton kann häufig unterbrochen<br>oder gestört sein                                        |
|            |                              | Orange = Mittlerer Empfang, es können wenige aussetzer oder<br>Störungen vorhanden sein                                   |
|            |                              | Grün= Guter Empfang                                                                                                    |
| 11.<br>12. | Slideshow<br>Kanal/Ensemble  | Zeigt Stationscover oder Bildinhalte des Senders an falls verfügbar.<br>Aktiver Kanal/Ensamble -> Hier 8C Deutschlandfunk |
| 13.        | Ausgewählte Station          | Stationsname aus dem aktiven Kanal/Ensemble (von 12)                                                                      |

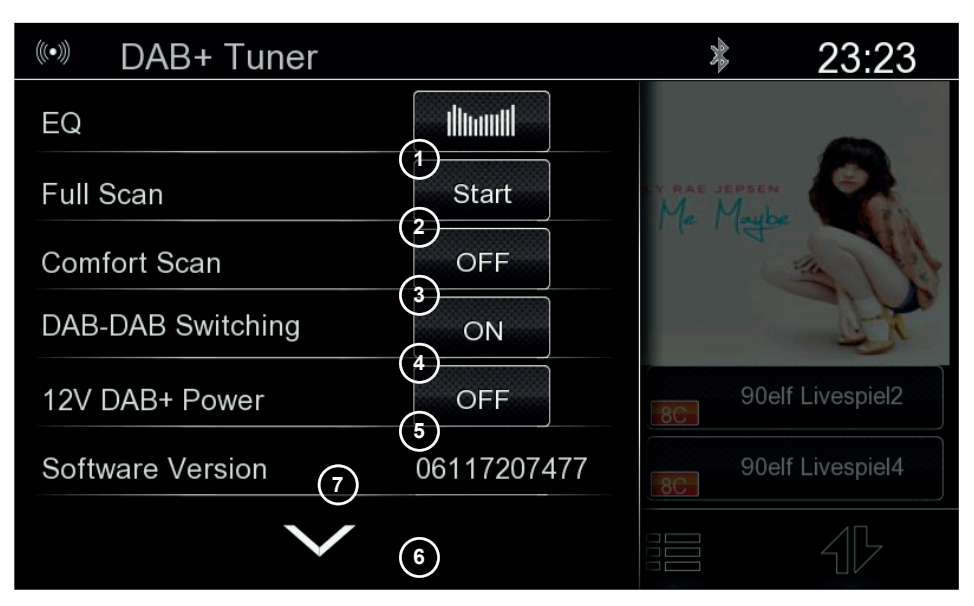

### DAB Tuner Einstellungen (PopUp)

- 1. EQ 2 Volls
- Tippen um EQ zu öfnen
- Vollsuchlauf Tippen um Vollsuchlauf zu starten
- 3. Comfort Scan
- Scan Tippen um Comfort Scan AN/AUS zu schalten (wird pro Einschalt-
- Vorang bei der ersten Quellauswahl durchgeführt)
  DAB-DAB Seeisung
  Senderverfolgung Tippen um Senderverfolgung AN/AUS zu schalten (nur DAB zu DAB , falls Program Daten sendet)
   12V DAB Speisung
   Tippen um DAB Antennenspeisung AN/AUS zu schalten (12V DC)
  - Close Tippen um DAB Antennenspelsung AN/AUS zu schalten (12V DR

#### Informations Felder

7. Version

6

Zeigt die DAB-Firmware version an

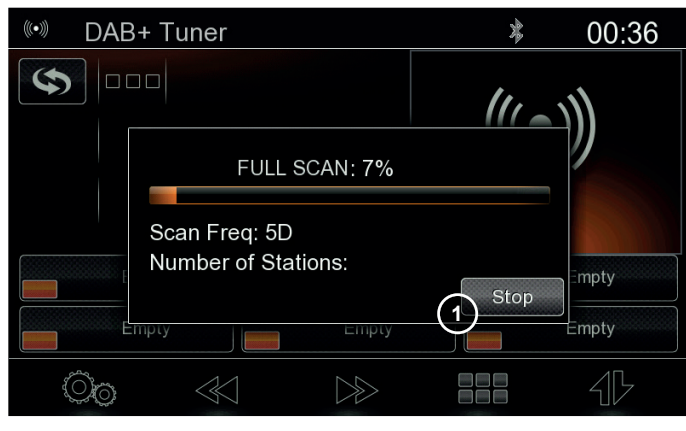

### Vollsuchlauf (PopUp)

1. Stop

Stop tippen um Vollsuchlauf abzubrechen

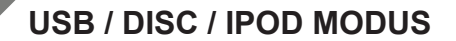

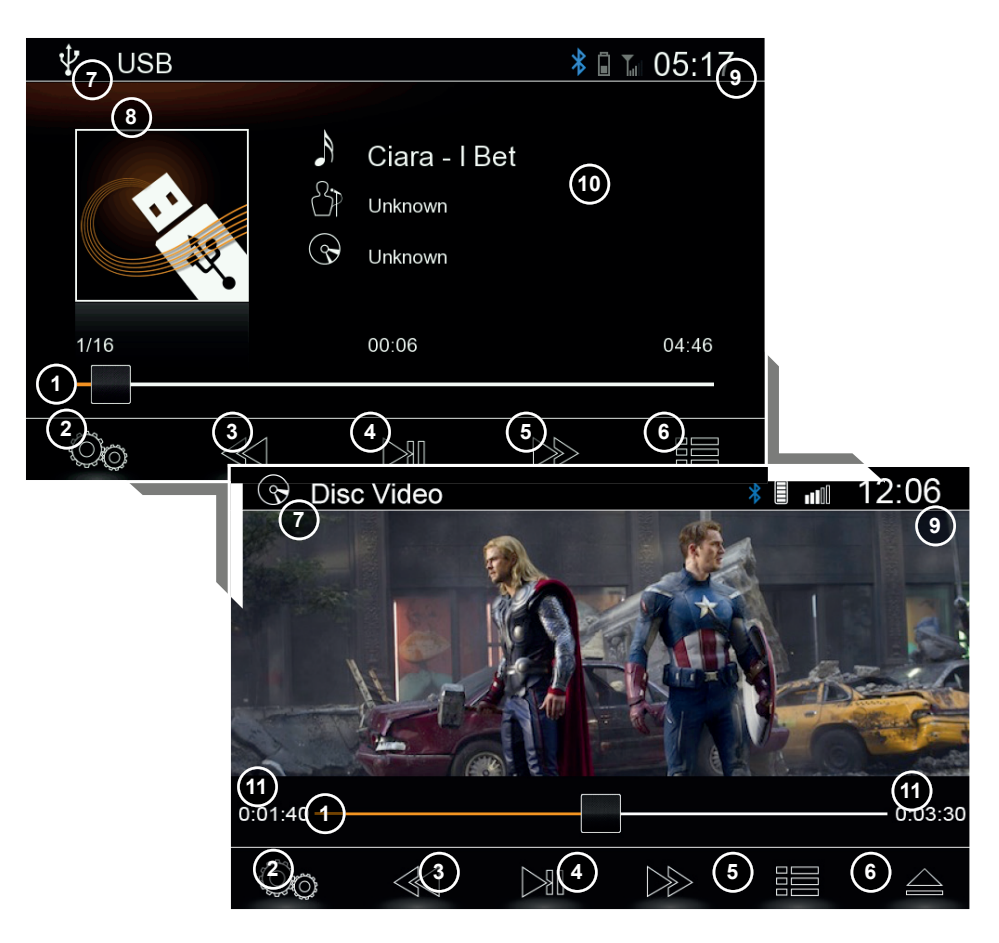

#### USB/ Disc- Audio/ Video; iPod- Audio Funktionstasten

- 1. Fortschrittbalken
- 2. Media Einstellungen
- 3. PREV
- 4. PLAY/PAUSE
- 5. NEXT
- 6. LISTE

#### Information fields

- 7. Quellname
- 8. Cover Bild
- 9. Uhrzeit
- 10. ID3
- 11. Track info

Tippen um zur Stelle zu springen ( nicht für iPod) Tippen um Einstellungen zu öffnen

Tippen um Track erneut zu beginnen, Erneut tippen um zum vorherigen Track zu wechseln

- Tippen um Playback zu pausieren/fortzusetzen
- Tippen um zum nächsten Track zu wechseln
- Tippen um Liste anzuzeigen
- Zeigt die aktive Quelle an
  - Zeigt das Cover Bild an wenn verfügbar
    - Zeigt die Uhrzeit an (GPS synchronisert)
  - Zeit die ID3 Metadaten an wenn verfügbar
  - Zeigt die Track informationen an (Links aktuelle Spielzeit;
    - Mitte aktuelle TrackNr.; rechts Tracklänge)

#### USB/ Disc- Audio/ Video; iPod- Audio Einstellungen (PopUp) Tippen um EQ zu öfnen

- 1 FO
- 2. Key- pad
- 3 Shuffle

4 RepeatT

5 Close Tippen um Key- pad für direkte Track Nummer eingabe zu öffnen Tippen um Shuffle auszuwählen (shuffle Ordner > Alles > AUS ) Tippen um Repeat auszuwählen (einzel > Ordner > Alles > AUS) Tippen um PopUp zu schließen

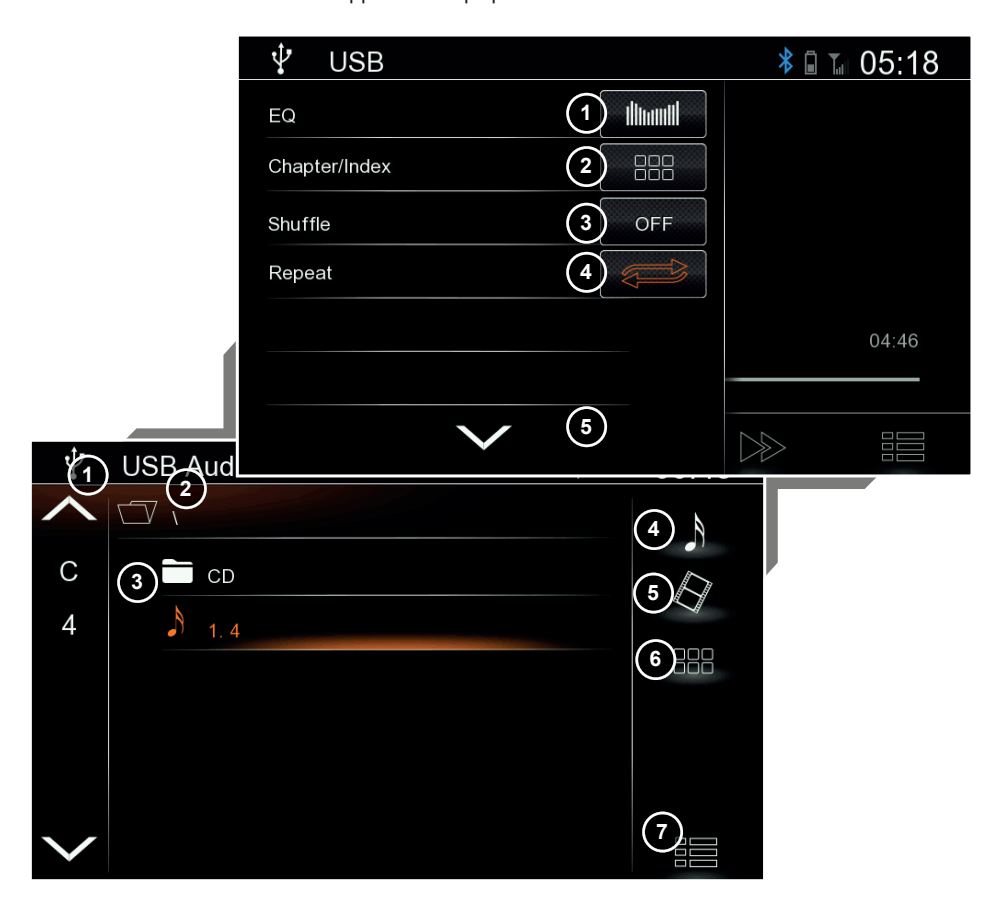

#### USB/-Audio/ Video Liste ; Disc Audio Liste

| 1. | Schnellauswahl | /ahl Listensprung zu ersten Nummern/Buchstaben. Auf-/abscrollen |  |  |
|----|----------------|-----------------------------------------------------------------|--|--|
|    |                | Nummer/Buchstabe zu suchen.                                     |  |  |
| 2. | Ordner         | Tippen für Ordnerbene rauf (Ordnerebene hoch)                   |  |  |
| 3. | Datei          | Auf Zeile Tippen um Track wiederzugeben (Audio oder Video)      |  |  |
|    |                | Liste rauf- und runtetwischen um liste zu scrollen.             |  |  |
| 4. | Audio          | Tippen um zum Audio (Mp3) Modus zu wechseln                     |  |  |
| 5. | Video          | Tippen um zum Videomodus (AVI,MPG) zu wechseln                  |  |  |
| 6. | Key-pad        | Tippen für direkte Trackeingabe                                 |  |  |
| 7. | Liste          | Tippen um Liste zu schließen                                    |  |  |
|    |                |                                                                 |  |  |
|    |                |                                                                 |  |  |

37

# **USB / DISC / IPOD MODUS**

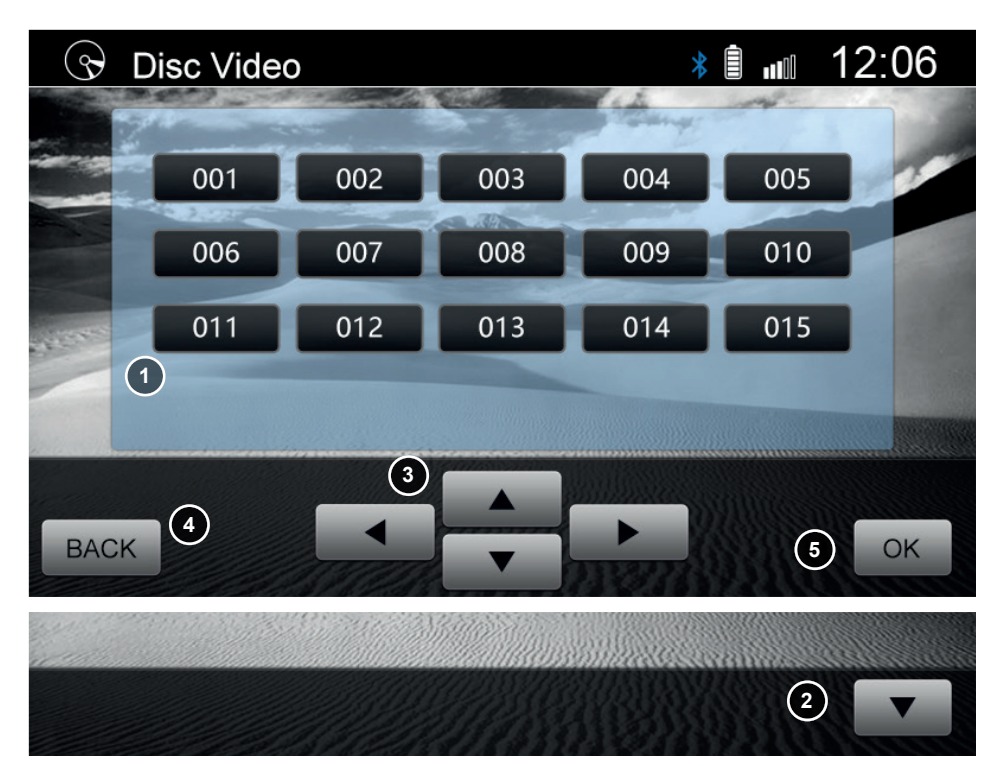

#### Disc Video Menu

- 1. Title Suche
- 2. Öfnen/Schließen
- 3. Pfeile
- 4. Zurück
- 5. OK

Eingabe der Nummer/Buchstabe für Direkte wiedergabe.

- Tippen um Kontrollbar zu öffnen/schließen
- Tippen um Marker um Video Menü zu bewegen
- Tippen um Video Menü auszublenden
- Tippen um Auswahl abzuspielen.

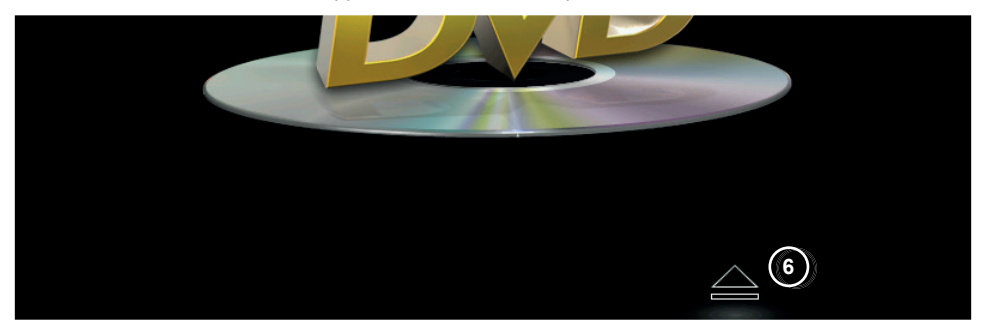

Disc Auswurf/Eject

6. Auswerfen/Eject

Tippen um Disc auszuwerfen ( auch in Kontrollbar verfügbar)

#### Hinweis :

Reset Pin drücken, Werkseinstellung Laden oder Strom trennen um DISC bei Störung auszuwerfen.

|              | iPod |                            | ≱ 🛯 🖬 05:29    |
|--------------|------|----------------------------|----------------|
|              |      | 2 Playlists                |                |
| A            | 3    | Philip Santos's iPod touch |                |
| В            |      | 1990                       | (5)            |
| С            |      | 1001                       | 6              |
| D            | _    | 1991                       | $\overline{O}$ |
| Е            | _    | 1993                       |                |
| $\checkmark$ |      | 1994                       |                |
|              |      |                            | 9              |

#### IPod-Audio Liste

Schnellauswahl Listensprung zu ersten Nummern/Buchstaben. Auf-/abscrollen um 1. Nummer/Buchstabe zu suchen. Tippen für Ordnerbene rauf (Ordnerebene hoch) 2 Ordner Auf Zeile Tippen um Track wiederzugeben (Audio oder Video) 3 Datei Tippen um Playlisten zu öffnen 4. Playlists Tippen um Aritst Liste zu öffnen 5. Artists 6. Sonas Tippen um Liste mit allen Songs zu öffnen Tippen um Album Liste zu öffnen 7. Albums 8. Kev- pad Tippen für direkte Trackeingabe Tippen um PopUp zu schließen 9 Schließen

# **BI UFTOOTH MODUS**

#### RT Funktionstasten

- 1 Phone Icon Tippen um Device Manager liste zu öffnen 2
  - Svnc. Phonebook Tippen um Telefonbuch manuell zu aktuallisieren
- BT Einstellungen Tippen um Einstellung zu öffnen 3
- Favoriten Tippen um Favoriten zu öffnen 4
- Telefonbuch/Anrufhistorie Tippen um Telefonbuch- oder Anrufhistorienansicht anzuzeigen 5
- 6 Tippen um Wahlziffenrblock zu öffnen Kevpad
- Tippen um A2DP Musikwiederhabe zu starten 7 Media Ctr. l öschen
  - Tippen um angelerntes Telefon zu entfernen.

#### Informations Felder

- 9 Quellname
- Info Felder 10
- 11 l Ihrzeit

8

- Zeigt die aktive Quelle an
- Zeigt an ob ein Gerät Verbunden ist sowie andere Informationen.
  - Zeigt die Uhrzeit an (GPS synchronisert) Zeigt den Names des verbundenden Smartphones an.
- 12 SmartPhone Name

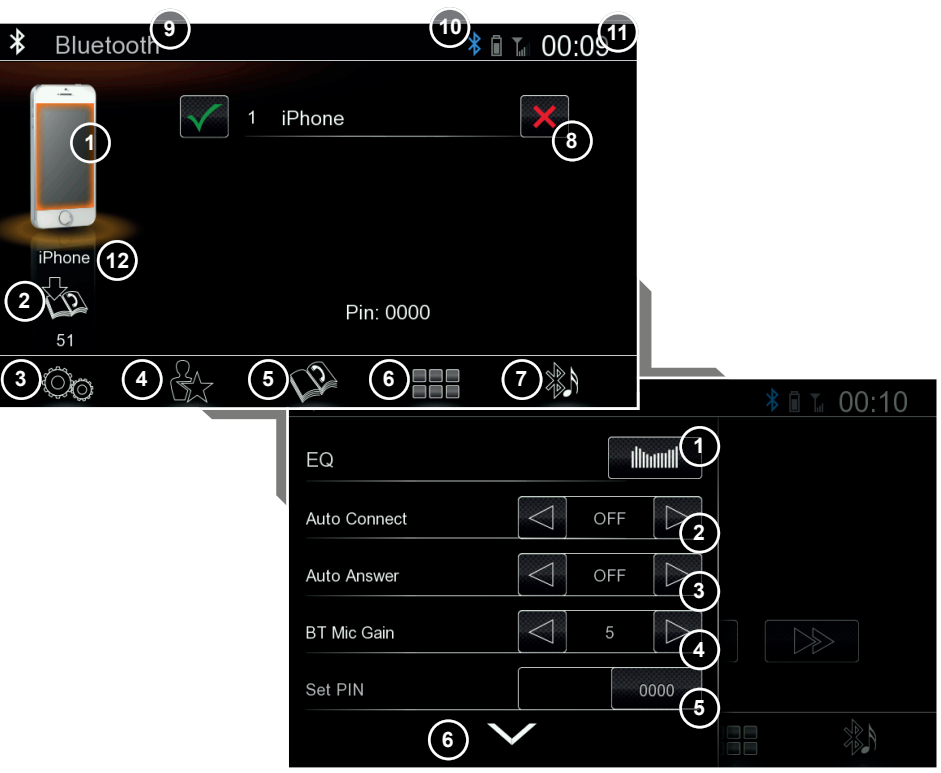

### BT Einstellung (PopUp)

- 1. FO
- Autom, Verbinden 2.
- 3 Aut om Annehmen
- MIC Gain 4.
- Pin Set 5.
- 6. Schließen

Tippen um EQ zu öfnen

Tippen um automatisches Verbinden des zuletzt verwendete BT Gerätes EIN/AUS zu schalten

Tippen um Anrufe automatisch anzunehmen (nach circa 3 mal Klingeln)

- Tippen um Mikrofon Verstärkung einzustellen.
- Tippen um Kopplungspin festzulegen
- Tippen um PopUp zu schließen

### **Favoriten Ansicht**

- 1. Hinzufügen "+"
- 2. Löschen "X"
- 3 Anrufen Favorit

Tippen um Favorit aus dem Telefonbuch zuzuweisen

Tippen um Favorit zu Löschen

Tippen um anzurufen

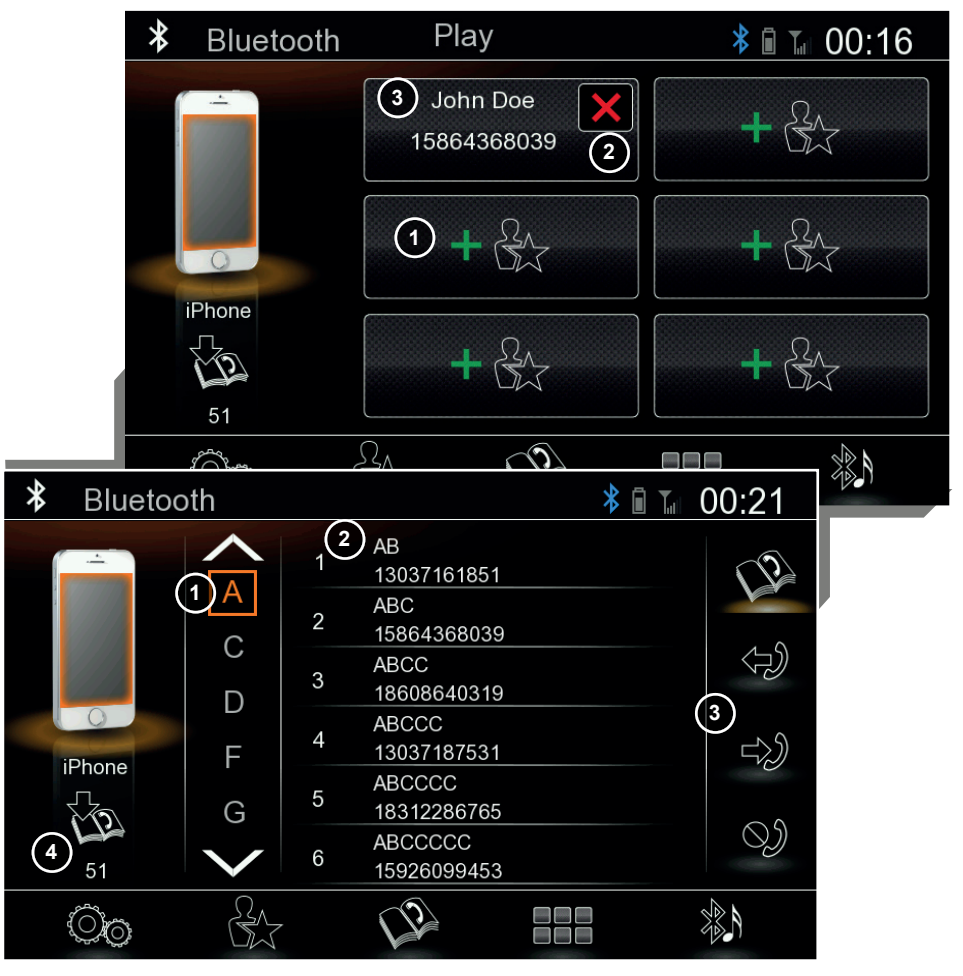

#### **Telefonbuch Ansicht**

- 1. Schnellauswahl
- 2. Telefonbuch Liste
- 3. Anrufhistorie

#### Informations Felder

4. Info field

Listensprung zu ersten Kontakt mit ausgewählter Nummern/Buchstaben (Auf-/abscrollen)

Nummer in Liste tippen für Auswahl oder Liste scrollen für Suche für Gewähle/Empfangende/Verpasste anrufe

Zeigt synchroniserte Daten des Telefonbuches an (aktives BT Gerät)

# **BLUETOOTH MODUS**

#### Keypad Ansicht

- 1. Nummer
- 2. Annahme akzeptieren
- 3. NAV

Tippen um Eingabe 0~9 or \*, +, # ( Stern , Plus, hash) Tippen um Anruf zu bestätigen bzw. Ziferneingabe zu bestätigen. Tippen um direkt zur Navigation zu wechseln (bei aktivem BT Gespräch)

- Informations Fedler
- 4) Eingabefeld

Zeigt die eingegebene Ziffernfolge an

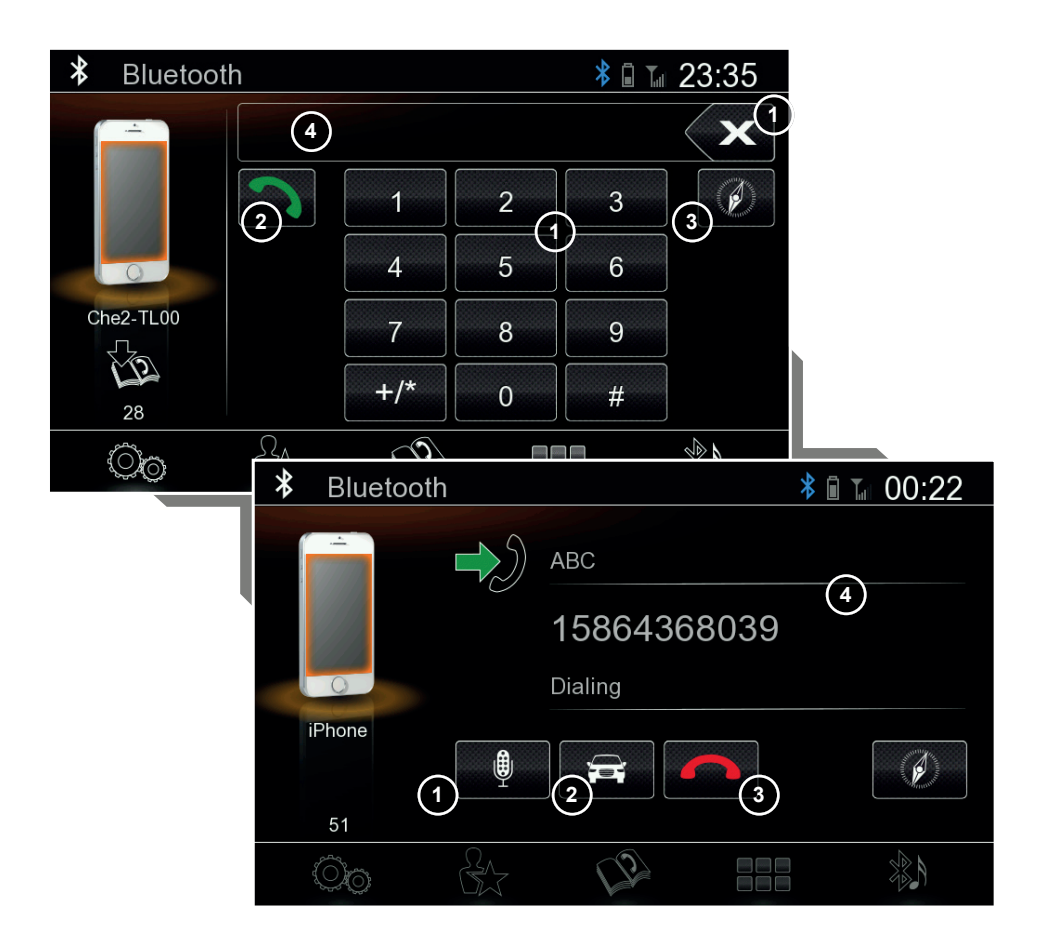

### Aktive Anrufansicht

- 1. Mikrofon
- 2. Discrete Modus
- 3. Auflegen

Tippen um Mikro EIN/AUS zu schalten Tippen um Gespräch auf Smartphone zu legen. Tippen um Gespräch zu beenden

### Informations Felder

4. Anruf Informationen Zeigt Anruf status, Nummer und Kontaktname an wenn verfügbar

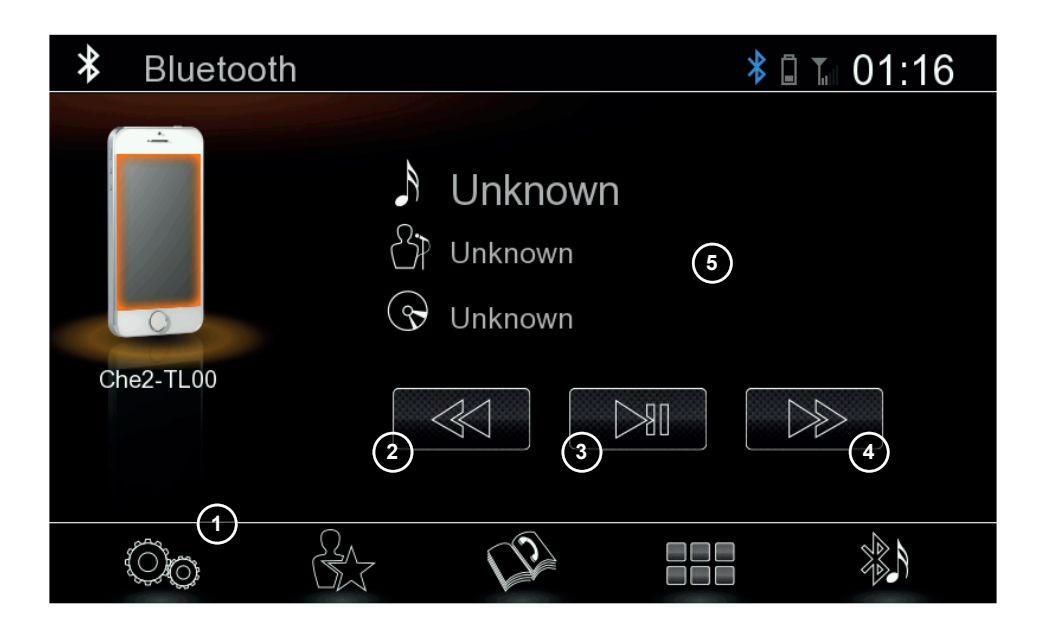

### A2DP/ BT- Musik Funktionstasten

- 1. Einstellungen
- 2. PREV
- 3. PLAY/PAUSE
- 4. NEXT

### Tippen um Einstellungen zu öffnen Tippen um zum nächsten Track zu wechseln

- Tippen um wiedergabe zu pausieren/fortzusetzen
- Tippen um nächsten Träck anzuwählen

### Information fields

5. ID3

Zeigt ID3 Info an wenn unterstützt

# FRONT-RÜCKFAHR-KAMERA MODUS

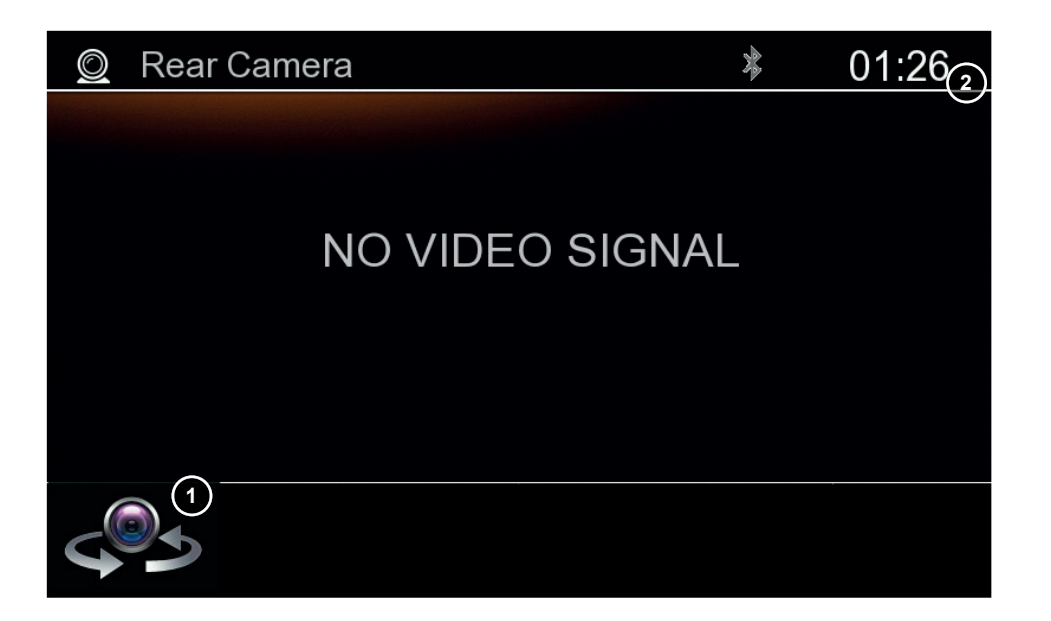

#### Front- Rück - Kamera Funktionstasten

1. Umschaltung Tippen um zwischen Front- und Rückkamera Umzuschalten.

#### Information Felder

2. Uhrzeit

Zeigt die Uhrzeit an (GPS synchronisert)

#### Hinweis :

Front Kamera muss im Setup Eingestellt sein.

# **EINSTELLUNGS MODUS**

#### Setup Funktionstasten

1. Version

2. Allgemein

3. Audio

Õ

4. Display

5.

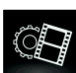

Tippen um Audio-Einstellungen zu öffnen

Tippen um Version anzuzeigen

4

Tippen um Display-Einstellungen zu öffnen

Tippen um Allgemeine-Einstellungen zu öfnen

Tippen um Navi- oder Datum- und Uhrzeit-Einstellungen zu öffnen

#### Information s Felder

Navi & Zeit

- 6. Quellname
- 7. Uhrzeit

Zeigt die aktive Quelle an Zeigt die Uhrzeit an (GPS synchronisert)

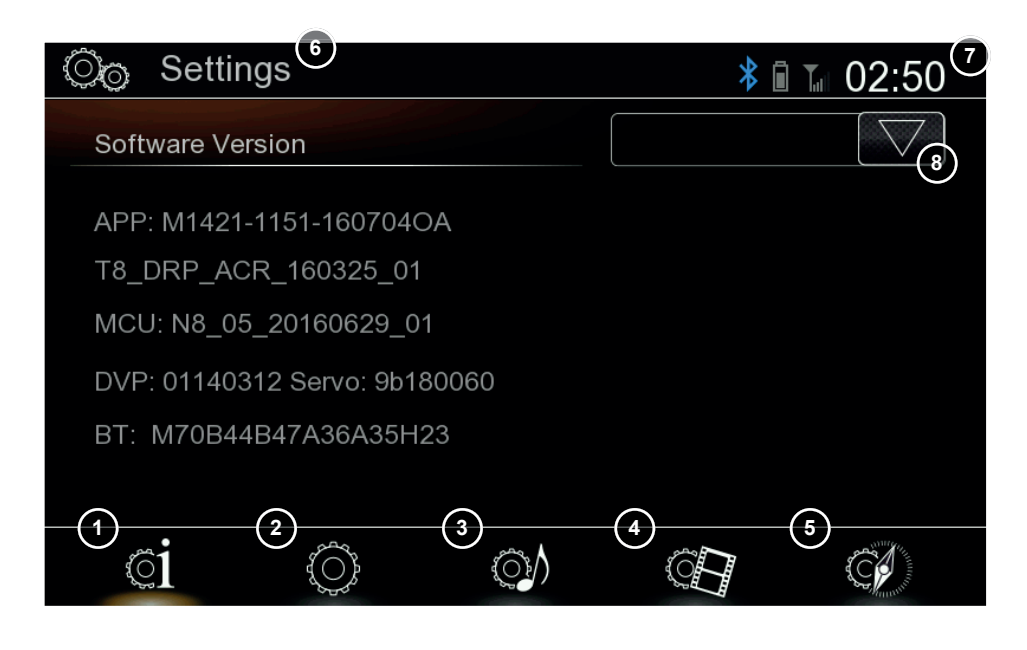

Detail Version 8. Version

Tippen um Version anzuzeigen. Erneut tippen um zu schließen.

# ALLGEMEINE EINSTELLUNGEN

| ©⊚ Settings           | * 🖬 🔚 02:51 |
|-----------------------|-------------|
| Language              |             |
| Main Menu Wallpaper   | Image01     |
| Веер                  |             |
| Sensorpanel Backlight | Default1    |
| SWC Assignment        |             |
| Factory Default       | ОК          |
| ci ()                 |             |

### Setup Allgemein Funtkionstasten

Sprache Main Menü Wallpaper Beep Sensor tastenfarbe LFB zuweisung Werkseinstellung Tippen um verfügabre System Sprache zu wechseln Tippen um Hintergund für Main Menü zu wechseln Tippen um Beep EIN/AUS zu schalten Tippen um Farbauswahl zu öffnen Tippen um LFB tasten zuzuweisen Tippen um Werkseinstellung zu laden

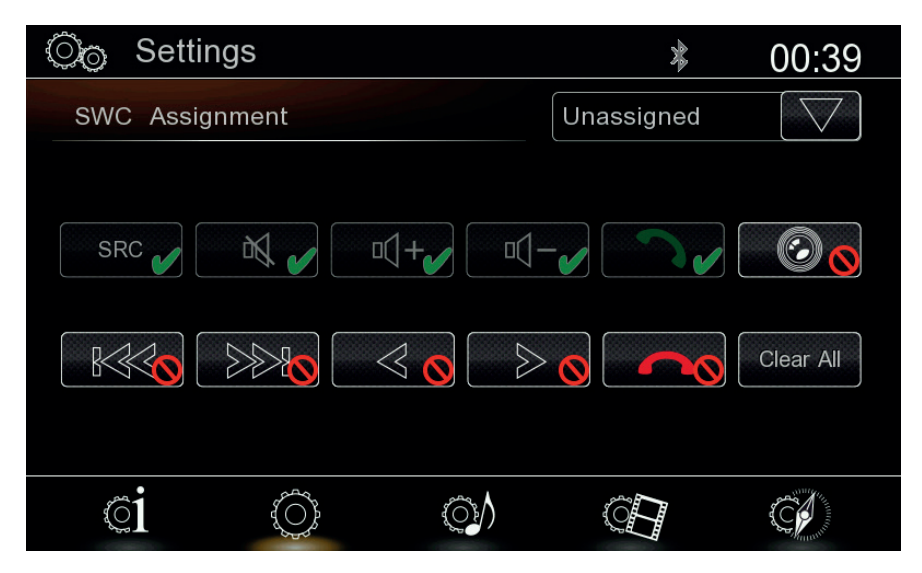

### Setup LFB Zuweisungsansicht

Nicht angelernte Taste

Auf nicht zugewiesene taste Tippen um LFB Taste anzulernen

Angelernte Taste

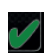

Taste bereits erfolgreich zugewiesen

# **AUDIO EINSTELLUNGEN**

| * 🖬 T. | 02:51                                                                               |
|--------|-------------------------------------------------------------------------------------|
| Рор    | $\bigtriangledown$                                                                  |
| OFF    | $\square$                                                                           |
| 0%     | $\square$                                                                           |
| 0      | $\square$                                                                           |
| 0      | $\square$                                                                           |
| 0      | $\square$                                                                           |
| Ē      | C.                                                                                  |
|        | ▶    ▶      Pop    OFF      ○    0%      ○    0      ○    0      ○    0      ○    0 |

### Setup Audio Funktionstasten

EQ

Startlautstärke beschränken Stummschaltung R-Kamera Quellen Gain Anpassung Tippen um EQ zu öffnen Tippen um Wert zu ändern (Leise, Mittel, Aus) Tippen für Stumschaltung (100%, 50%, Aus) Tippen um Gain Werte für (FM, DAB, USB, Disc, iPod, AV/IN, BT Music) zu ändern. (von -6...0...6) Es befinden sich weitere Gain Einstellungen auf der 2. Seite.

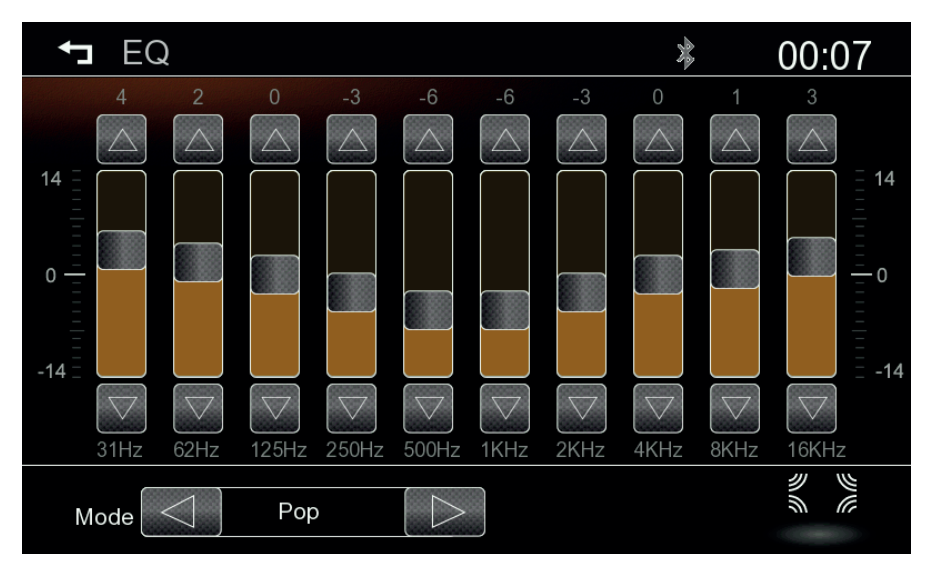

### Setup Audio- EQ Funktionstaste

EQ-Band Modus

Auf Pfeil Hoch/Runter tippen oder balken verschieben um Werte zu ändem Auf Pfeil Links/Rechts tippen um EQ Preset zu wechseln

Fader/ Balance

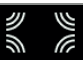

Tippen um zur Fader/Balance ansicht zu wechseln

# **AUDIO / VIDEO EINSTELLUNGEN**

#### Setup Audio- Fader/ Balance

Bal./Fad. Crossover Subwoofer Subwoofer Loudness Default/Reset EQ Roten Marker positionieren um Balance/Fader einzustellen. Tippen um Wert zu ändern (LPF: 60Hz>80Hz>100Hz>200Hz) Balken bewegen um Wert zu ändern Balken bewegen um Wert zu ändern Tippen um Grundeinstellung wiederherzustellen Tippen um zur EQ Ansicht zurückzuwechseln

| ← EQ *                                                         | 00:07       |
|----------------------------------------------------------------|-------------|
| Crossover Subwoofer<br>60Hz<br>Subwoofer<br>0<br>Loudness<br>0 |             |
| <b>C</b><br>Default                                            | dimanti     |
| ©⊚ Settings                                                    | ≱ 🖩 🔚 02:52 |
| TFT Brightness Day                                             | 15          |
| TFT Brightness Night                                           | 3           |
| Day/Night Mode                                                 | Auto        |
| Auto Switch Front Cam                                          | OFF 🕞       |
| Rear Camera Picture                                            | Normal D    |
|                                                                |             |

### Setup Display Funktionstasten

| TFT Helligkeit Tag        | Tippen um Wert für Tag Modus festzulegen (10 20)                         |
|---------------------------|--------------------------------------------------------------------------|
| TFT Heliigkeit Nacht      | Tippen um Wert für Nacht Modus festzulegen (010)                         |
| Tag/Nacht Modus           | Tippen um Modus zu wechseln (Tag, Nacht, Auto)                           |
| Auto Umschaltung F-Kamera | Front Kamera Zeit nach Reverse festlegen (5 sek., 10 sek., 15 sek., AUS) |
| R -Kamera Bild            | Tippen um Bild umzuschalten (Normal, Invertiert )                        |

# NAVI EINSTELLUNGEN

#### Setup- Navi & Uhrzeit

Navigation Program Dat um & Uhrzeit sync. AUS) Zeit Synchro (GPS) Zeit Zone Sommer/Winterzeit Naviansage Tippen um Navigationsanwendung zuzuweisen (.exe auf SD Karte) Tippen um Datum und Uhrzeit manuell einzustellen (wenn GPS

Tippen um EIN/AUS zu schalten Tippen um Zeitzone zu ändern Tippen um Umschaltung EIN/AUS zu ändern. Tippen um Reduzierung einzustellen (100%, 50% AUS)

| ©⊚ Settings                |            | * 🗊 T. | 02:52              |
|----------------------------|------------|--------|--------------------|
| Navigation Program         |            |        | $\bigtriangledown$ |
| Date & Time                | 02:52      |        | $\bigtriangledown$ |
| Time Sync Mode (GPS)       | $\bigcirc$ | ON     |                    |
| Time Zone                  |            | +01:00 |                    |
| Daylight Saving Time       | $\bigcirc$ | ON     |                    |
| Reduce music on Navi Voice | $\bigcirc$ | 100%   | $\square$          |
| ci o os                    |            |        | C                  |

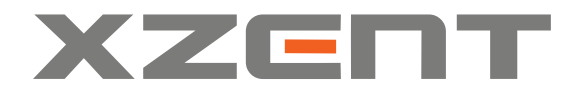

XZENT by ACR AG · Bohrturmweg 1 · Bad Zurzach · Switzerland www.xzent.com